# SIEMENS

Prefazione

SIMATIC

SM331; AI 8 x 12 Bit

Getting Started Parte2: Tensione e PT100 Premesse

Descrizione del compito

Struttura meccanica dell'impianto di esempio

Collegamento elettrico

Progettazione con SIMATIC Manager Test del programma utente

Allarme di diagnostica

Interrupt di processo

Codice sorgente del programma utente

Edizione 04/2004 A5E00264164-01

#### Avvertenze tecniche di sicurezza

Questo manuale contiene indicazioni alle quali occorre attenersi per garantire la sicurezza delle persone e per evitare danni materiali. Tali indicazioni sono evidenziate da un triangolo e rappresentate in base al grado di pericolo che da esse può derivare:

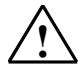

#### Pericolo di morte

significa che il mancato rispetto delle misure precauzionali **comporta** il pericolo di morte, di gravi lesioni fisiche o di ingenti danni materiali.

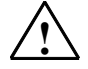

#### Pericolo

significa che il mancato rispetto delle misure precauzionali **può** comportare il pericolo di morte, di gravi lesioni fisiche o di ingenti danni materiali.

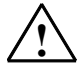

#### Precauzione

significa che il mancato rispetto delle misure precauzionali può comportare lievi lesioni o danni materiali.

#### Attenzione

è un'informazione importante relativa al prodotto, all'uso del prodotto o alla rispettiva sezione del manuale.

#### Personale qualificato

La messa in servizio e l'esercizio di un apparecchio devono essere effettuati solo da **personale qualificato**. Con personale qualificato, ai sensi dei criteri di sicurezza tecnica di questo manuale, si intendono persone autorizzate a mettere in servizio, collegare a terra e contrassegnare gli apparecchi, i sistemi e i circuiti elettrici secondo gli standard di sicurezza.

#### Uso conforme alle prescrizioni

Si prega di osservare quanto segue:

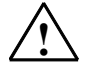

#### Pericolo

L'apparecchio può essere utilizzato solo per i casi di impiego previsti nel catalogo e nella descrizione tecnica e solo in combinazione con apparecchi e componenti di altri produttori raccomandati o omologati dalla Siemens.

Per garantire il funzionamento corretto e sicuro del prodotto, occorre provvedere ad un trasporto, un magazzinaggio ed un montaggio eseguiti a regola d'arte e ad un utilizzo ed una manutenzione appropriati.

#### Marchi

SIMATIC®, SIMATIC HMI® e SIMATIC NET® sono marchi della Siemens AG.

Le restanti denominazioni utilizzate nella presente documentazione possono essere marchi il cui uso da parte di terzi per scopi propri può violare i diritti del proprietario.

Copyright © Siemens AG 2004 All rights reserved E' vietata la duplicazione di questa documentazione, l'utilizzo e la divulgazione del suo contenuto se non dietro autorizzazione scritta. Le trasgressioni sono passibili di risarcimento danni. Tutti i diritti sono riservati, in particolare per i brevetti e i modelli di utilità

#### Esclusione di responsabilità

La concordanza del contenuto di questa documentazione con il software e l'hardware descritti è stata verificata. Tuttavia non possono essere escluse eventuali discordanze, cosicché non possiamo fornire alcuna garanzia sulla completa corrispondenza di quanto qui contenuto. Le indicazioni contenute in questa pubblicazione vengono verificate periodicamente; le eventuali modifiche necessarie sono contenute nella successiva edizione aggiornata. Vi siamo grati per eventuali proposte di miglioramento.

Siemens AG Settore Automation and Drives

Siemens Aktiengesellschaft

# Indice:

| 1                                                         | Prefazione                                                                                                    | . 3                              |
|-----------------------------------------------------------|----------------------------------------------------------------------------------------------------|----------------------------------|
| 2                                                         | Premesse                                                                                                    | . 4                              |
| 2.1                                                       | Conoscenze di base necessarie                                                                                                    | .4                               |
| 2.2                                                       | Hardware e software richiesti                                                                                                    | .4                               |
| 3                                                         | Descrizione del compito                                                                                                    | . 7                              |
| 4                                                         | Struttura meccanica dell'impianto di esempio                                                                                                    | . 9                              |
| 4.1                                                       | Montaggio dell'impianto di esempio                                                                                                    | . 9                              |
| 4.2<br>4.2.1                                              | Montaggio dell'unità analogica<br>Componenti dell'SM331 con connettori di collegamento<br>convenzionali                                                                                                    | 11<br>11                         |
| 4.2.2<br>4.2.3<br>4.2.4<br>4.2.5<br>4.2.6                 | Caratteristiche dell'unità analogica<br>Moduli per il campo di misura<br>Montaggio dell'unità SM331<br>Montaggio del blocco morsetti TOP connect                                                                                                    | 12<br>13<br>14<br>16<br>17       |
| 5                                                         | Collegamento elettrico                                                                                                    | 18                               |
| 5.1                                                       | Cablaggio dell'alimentatore e della CPU                                                                                                    | 18                               |
| 5.2<br>5.2.1<br>5.2.2<br>5.2.3<br>5.2.4<br>5.2.5<br>5.2.6 | Cablaggio dell'unità analogica<br>Cavi schermati per i segnali analogici<br>Cablaggio del trasduttore di tensione<br>Cablaggio della termoresistenza (PT100)<br>Collegamento convenzionale dell'unità analogica<br>Cablaggio dei morsetti di collegamento<br>Cablaggio dei morsetti di collegamento | 20<br>20<br>21<br>23<br>25       |
| 5.2.7<br>5.2.8                                            | TOP connect<br>Cablaggio di un PT100<br>Inserzione dell'alimentatore                                                                                                    | 27<br>30<br>30                   |
| 6                                                         | Progettazione con SIMATIC Manager                                                                                                    | 31                               |
| 6.1<br>6.1.1<br>6.1.2<br>6.1.3<br>6.1.4                   | Creazione di un nuovo progetto STEP7<br>Selezione della CPU<br>Definizione del programma utente di base<br>Assegnazione di un nome al progetto<br>Visualizzazione del progetto S7 creato                                                                                                    | 31<br>33<br>33<br>34<br>34<br>34 |
| 6.2<br>6.2.1<br>6.2.2<br>6.2.3<br>6.2.4                   | Progettazione della configurazione hardware<br>Creazione della configurazione hardware<br>Inserimento dei componenti SIMATIC<br>Parametrizzazione dell'unità analogica<br>Test di inserzione                                                                                                    | 35<br>35<br>36<br>38<br>42       |
| 6.3<br>6.3.1<br>6.3.2                                     | Programma utente STEP7<br>Obiettivo del programma utente<br>Creazione del programma utente                                                                                                    | 45<br>45<br>46                   |
| 7                                                         | Test del programma utente                                                                                                    | 51                               |
| 7.1                                                       | Caricamento dei dati di sistema e del programma utente                                                                                                    | 51                               |
| 7.2                                                       | Visualizzazione dei valori degli encoder                                                                                                    | 53                               |

| 10           | Codice sorgente del programma utente                                        | 68 |
|--------------|-----------------------------------------------------------------------------|----|
| 9            | Interrupt di processo                                                       | 66 |
| 8.3.5        | Overflow                                                                    | 65 |
| 8.3.4        | Underflow                                                                   | 63 |
| 8.3.3        | Rottura conduttore (solo per il tipo di misura PT100)                       |    |
| 8.3.2        | Errore di modo comune                                                       |    |
| 8.3<br>8.3.1 | Frore di progettazione / parametrizzazione                                  |    |
| 0.2          | Messaggio di diagnostica generico                                           |    |
| 0.0          | Mossaggio di diagnostica gonorico                                           | 61 |
| 8.1          | Generazione di allarmi di diagnostica                                       |    |
| 8            | Allarme di diagnostica                                                      | 60 |
| 7.4          | Influsso del cablaggio PT100 sulla rappresentazione del valore<br>analogico | 59 |
| 7.3.3        | Rappresentazione del valore analogico di un PT100 Standard                  | 58 |
| 7.3.2        | Rappresentazione del valore analogico di un trasduttore di tensione 0-10V   | 57 |
| 7.3.1        | Rappresentazione del valore analogico di un trasduttore di tensione ±10V    | 56 |
| 7.3          | Rappresentazione dei valori analogici                                       | 55 |

# 1 Prefazione

#### Scopo del manuale Getting Started

Il manuale Getting Started fornisce all'utente tutte le informazioni necessarie per la messa in servizio dell'unità analogica SM331 ed è di supporto nell'installazione e parametrizzazione dell'hardware del trasmettitore di tensione e della termoresistenza PT100. Il manuale introduce inoltre alla progettazione dell'unità analogica mediante il SIMATIC S7 Manager.

Questo manuale si rivolge agli utenti con scarsa esperienza nei settori della progettazione, messa in servizio e service di sistemi di automazione.

#### Struttura del manuale

Sulla base di un esempio, viene illustrato nei dettagli il procedimento di montaggio dell'unità fino ad arrivare alla collocazione di un valore analogico nel programma utente STEP 7. Le fasi illustrate sono le seguenti:

- Analisi del compito
- Struttura meccanica dell'impianto di esempio
- Collegamento elettrico dell'impianto di esempio con cablaggio convenzionale
- Collegamento elettrico dell'impianto di esempio mediante il cablaggio di sistema SIMATIC TOP connect
- Progettazione mediante il SIMATIC- Manager
- Creazione di un piccolo programma utente con STEP 7 e collocazione del valore analogico letto in un blocco dati
- Attivazione ed interpretazione della diagnostica e di interrupt di processo

## 2 Premesse

## 2.1 Conoscenze di base necessarie

Ai fini della comprensione del presente manuale non sono richieste conoscenze particolari nel settore dell'automazione. È tuttavia utile conoscere il software STEP 7 in quanto la progettazione dell'unità analogica si basa su questo software.

Per ulteriori informazioni su STEP 7 consultare i manuali elettronici forniti con il software.

Si presuppongono invece conoscenze nell'uso di computer o simili (per es. dispositivi di programmazione) con sistema operativo Windows 95/98/2000/NT o XP.

## 2.2 Hardware e software richiesti

La configurazione di fornitura dell'unità analogica è costituita da 2 pezzi:

- Unità SM331
- Connettore frontale per il collegamento dell'alimentazione e dei cavi di dati.

| Pezzi | Articolo                                                                                           | N. di ordinazione                        |
|-------|----------------------------------------------------------------------------------------------------|------------------------------------------|
| 1     | SM 331, CON SEPARAZIONE DI POTENZIALE 8 AI,<br>ALLARME DIAGNOSTICA                                 | 6ES7331-7KF02-0AB0                       |
| 1     | CONNETTORE FRONTALE CON CONTATTI A MOLLA A 20<br>POLI                                              | 6ES7392-1BJ00-0AA0                       |
|       | Alternative:<br>- CONNETTORE FRONTALE CON CONTATTI A VITE, 20<br>POLI                              | 6ES7392-1AJ00-0AA0<br>6ES7921-3AF00-0AA0 |
|       | - MODULO CONNETTORE FRONTALE CON COLLEGAM.<br>CAVO TONDO PIATTO (cablaggio di sistema TOP connect) |                                          |
| 1     | SIMATIC S7 SUPPORTO PER SCHERMI                                                                    | 6ES7390-5AA00-0AA0                       |
| 2     | SIMATIC S7, MORSETTO DI COLLEGAM. SCHERMO PER 1<br>CAVO CON DIAMETRO 413MM                         | 6ES7390-5CA00-0AA0                       |

Tabella 2-1 Componenti dell'unità analogica

Per il nostro esempio sono inoltre necessari i seguenti componenti generici di SIMATIC:

| Tabella 2-2 | Componenti SIMATIC per l'impianto di esempio |
|-------------|----------------------------------------------|
|-------------|----------------------------------------------|

| Pezzi | Articolo                                                                                  | N. di ordinazione                |
|-------|-------------------------------------------------------------------------------------------|----------------------------------|
| 1     | ALIMENTAT. DI POTENZA. PS 307 AC 120/230V, DC 24V, 5A (incl. ponticello di alimentazione) | 6ES7307-1EA00-0AA0               |
| 1     | CPU 315-2DP                                                                               | 6ES7315-2AG10-0AB0               |
| 1     | MICRO MEMORY CARD, NFLASH, 128KBYTE                                                       | 6ES7953-8LG00-0AA0               |
| 1     | SIMATIC S7-300, GUIDA PROFILATA L=530MM                                                   | 6ES7390-1AF30-0AA0               |
| 1     | Dispositivo di programmazione (PG) con interfaccia MPI e cavo MPI                         | A sec. dell'equipag-<br>giamento |
|       | PC con scheda di interfaccia adatta                                                       |                                  |

Se si desidera eseguire il collegamento dell'impianto di esempio con SIMATIC TOP connect, sono necessari in aggiunta i seguenti componenti:

| Pezzi | Articolo                                                                                                    | N. di ordinazione  |
|-------|----------------------------------------------------------------------------------------------------|--------------------|
| 1     | MODULO CONNETTORE FRONTALE CON COLLEGAMENTO<br>CAVO TONDO PIATTO PER UNITÁ ANALOGICHE DI S7-300<br>ALIMENTAZIONE TRAMITE MORSETTI A MOLLA                  | 6ES7921-3AF00-0AA0 |
| 2     | BLOCCO MORSETTI TPA, A TRE FILE PER UNITÀ<br>ANALOGICHE DI SIMATIC S7; COLLEGAMENTO MEDIANTE<br>CAVO TONDO PIATTO COLLEGAMENTI TRAMITE<br>MORSETTI A MOLLA | 6ES7924-0CC00-0AB0 |
| 2     | PIASTRA DI SCHERMATURA PER BLOCCO MORSETTI<br>ANALOGICO                                                                                                    | 6ES7928-1BA00-0AA0 |
| 4     | CONNETTORE (FEMMINA, PIATTO) CONFORME A DIN<br>41652, 16 POLI, A PERFORAZIONE DI ISOLANTE                                                                  | 6ES7921-3BE10-0AA0 |
| 2     | SIMATIC S7, MORSETTO DI COLLEGAM. SCHERMO PER 1<br>CAVO CON DIAMETRO 413MM                                                                                 | 6ES7390-5CA00-0AA0 |
| 2     | SIMATIC S7, MORSETTO DI COLLEGAM. SCHERMO PER 2<br>CAVI CON DIAMETRO DI RISPETT. 2-6MM                                                                     | 6ES7390-5AB00-0AA0 |
| 1     | CAVO TONDO PIATTO CON 16 CONDUTTORI 0.14 MM2<br>LUNGHEZZA: 30 M SCHERMATO                                                                                  | 6ES7923-0CD00-0BA0 |

Tabella 2-3 Componenti per SIMATIC Top connect

Tabella 2-4 Software STEP7

| Pezzi | Articolo                                                                                | N. di ordinazione  |
|-------|-----------------------------------------------------------------------------------------|--------------------|
| 1     | Software STEP7 versione 5.2 o superiore installato sul<br>dispositivo di programmazione | 6ES7810-4CC06-0YX0 |

Per il rilevamento dei segnali analogici possono essere utilizzati i seguenti trasduttori di resistenza e di tensione:

Tabella 2-5 Trasduttori di resistenza e trasduttori di tensione

| Pezzi | Articolo                    | N. di ordinazione     |
|-------|-----------------------------|-----------------------|
| 1     | ±5V trasduttore di tensione | A sec. del produttore |
| 3     | PT100 Standard              | A sec. del produttore |

#### Nota

Nel manuale "Getting Started" è descritto solo l'uso di trasduttori di tensione e termoresistenze PT100 standard. Se si intendono utilizzare altri tipi di trasduttori, occorre cablare e parametrizzare l'SM331 in modo diverso.

Sono inoltre necessari i seguenti utensili e materiali:

Tabella 2-6Utensili e materiali necessari

| Pezzi | Articolo                                                                                                    | N. di ordinazione     |
|-------|----------------------------------------------------------------------------------------------------|-----------------------|
| vari  | Viti M5 e dadi (la lunghezza dipende dal luogo di montaggio)                                                                                                    | reperibili sul merc.  |
| 1     | Cacciavite con lama da 3,5 mm                                                                                                    | reperibili sul merc.  |
| 1     | Cacciavite con lama da 4,5 mm                                                                                                    | reperibili sul merc.  |
| 1     | Pinza a cesoia e utensile per la spelatura                                                                                                    | reperibili sul merc.  |
| 1     | Utensile per l'aggraffatura dei capicorda                                                                                                    | reperibili sul merc.  |
| X m   | Cavo per la messa a terra della guida profilata con sezione di 10 mm <sup>2</sup> , capocorda con foro di 6,5 mm, lunghezza dipendente dalle condizioni locali. | reperibili sul merc.  |
| Xm    | Cavo a trefoli di diametro 1mm <sup>2</sup> con capicorda idonei, forma A nei 3 colori blu, rosso e verde                                                       | reperibili sul merc.  |
| X m   | Cavo di rete a 3 conduttori (AC 230/120V) con<br>connettore Schuko, lunghezza dipendente dalle<br>condizioni locali                                             | reperibili sul merc.  |
| 1     | Calibratore (dispositivo di misura per la messa in servizio in grado di misurare e fornire corrente)                                                            | A sec. del produttore |

## 3 Descrizione del compito

Getting Started vi accompagna attraverso un esempio applicativo e vi spiega come collegare i seguenti quattro encoder:

- un trasduttore di pressione collegato a un trasduttore di tensione (±5V).
- tre termoresistenze di tipo PT100

Inoltre eseguirete la diagnostica degli errori e genererete interrupt di processo. Si dispone dell'unità di ingressi analogici SM331, Al8x12 bit (N. di ordinazione 6ES7 331-7KF02-0AB0).

L'unità è in grado di generare interrupt di diagnostica e di processo. e può elaborare fino a 8 ingressi analogici. Per ogni singola unità possono essere impostati diversi tipi di misura (es. misure di corrente, di tensione, PT 100; termocoppie).

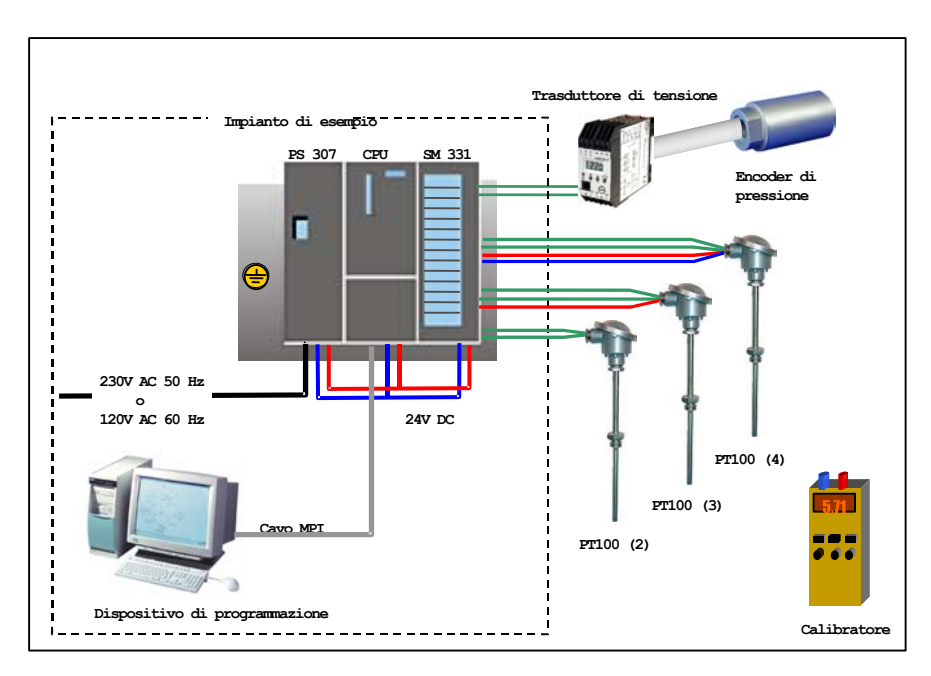

Fig. 3-1 Componenti dell'impianto di esempio

## Fasi di lavoro

- Struttura meccanica dell'impianto di esempio (vedi cap. 4)
  - Istruzioni di montaggio generiche per le unità S7-300
  - Configurazione dell'SM331 per i due tipi di trasduttori selezionati
- Collegamento elettrico dell'impianto di esempio (vedi cap. 5)
  - Cablaggio dell'alimentatore e della CPU
  - Collegamento convenzionale dell'unità analogica
  - Collegamento dell'unità analogica mediante il cablaggio di sistema SIMATIC TOP connect
- Progettazione con il SIMATIC Manager (vedi cap. 6)
  - Utilizzo del wizard di progetto
  - Integrazione della configurazione hardware generata automaticamente
  - Collegamento di una sorgente del programma utente preallestita
- Test del programma utente (vedi cap. 7)
  - Interpretazione dei valori letti
  - Conversione dei valori di misura in valori analogici leggibili
- Utilizzo delle funzioni di diagnostica dell'unità SM331 (vedi cap. 8)
  - Generazione di un allarme di diagnostica
  - Valutazione della diagnostica
- Impiego degli interrupt di processo (vedi cap. 9)
  - Parametrizzazione degli interrupt di processo
  - Progettazione e valutazione degli interrupt di processo

# 4 Struttura meccanica dell'impianto di esempio

La struttura meccanica dell'impianto di esempio è suddivisa in due parti: Inizialmente viene illustrata la struttura dell'alimentatore e della CPU. Successivamente, una volta presentata l'unità SM331, ne viene descritto il montaggio.

## 4.1 Montaggio dell'impianto di esempio

Per poter impiegare l'unità di ingressi analogici SM331, occorre disporre di una configurazione base con componenti generici di SIMATIC S7-300.

Il montaggio si esegue da sinistra verso destra:

- alimentatore PS307
- CPU 315-2DP
- Unità analogica SM331

| Passo | Immagine | Descrizione                                                                                                    |
|-------|----------|----------------------------------------------------------------------------------------------------|
| 1     |          | Avvitare la guida profilata alla base d'appoggio<br>(dimensioni vite: .<br>Se la guida appoggia su una piastra metallica o su una<br>piastra di supporto dell'apparecchiatura collegate a terra,<br>il collegamento tra la guida e la superficie di appoggio<br>deve essere a bassa impedenza. |
|       |          | Collegare la guida profilata con il conduttore di terra.<br>Collegare la guida profilata con il conduttore di protezione<br>utilizzando la vite M6 fornita.                                                                                                    |
| 2     |          | Montaggio dell'alimentatore:<br>• agganciare dall'alto l'alimentatore sulla<br>guida profilata,                                                                                                    |
| 3     |          | <ul> <li>e avvitarlo in basso alla guida profilata</li> </ul>                                                                                                    |

 Tabella 4-1
 Montaggio dell'impianto di esempio (senza SM331)

| Passo | Immagine | Descrizione                                                                                                    |
|-------|----------|----------------------------------------------------------------------------------------------------|
| 4     |          | Inserire il connettore di bus (compreso nella fornitura<br>dell'SM331) nella presa posteriore <u>sinistra</u> della CPU.                                                                                                    |
| 5     |          | <ul> <li>Montaggio della CPU:</li> <li>agganciare la CPU dall'alto alla guida profilata</li> <li>far scorrere la CPU accanto all'alimentatore</li> <li>ruotarla verso il basso</li> <li>e avvitarla in basso alla guida profilata</li> </ul> |

## 4.2 Montaggio dell'unità analogica

Prima di procedere al montaggio, devono essere inseriti i moduli per il campo di misura (vedi cap. 4.2.4).

#### In questa sezione vengono illustrati i seguenti argomenti

- Componenti necessari
- Caratteristiche dell'unità di ingressi analogici
- Concetto del modulo per il campo di misura e relativa impostazione
- Montaggio dell'unità impostata

#### 4.2.1 Componenti dell'SM331 con connettori di collegamento convenzionali

Le unità analogiche sono costituite dai seguenti componenti:

- unità SM331 (nel nostro esempio: 6ES7331-7KF02-0AB0)
- connettore frontale a 20 poli. Il connettore frontale è disponibile in due esecuzioni:
  - con morsetti a molla (N. di ordinazione 6ES7392-1BJ00-0AA0)
  - con contatti a vite (N. di ordinazione 6ES7392-1AJ00-0AA0)

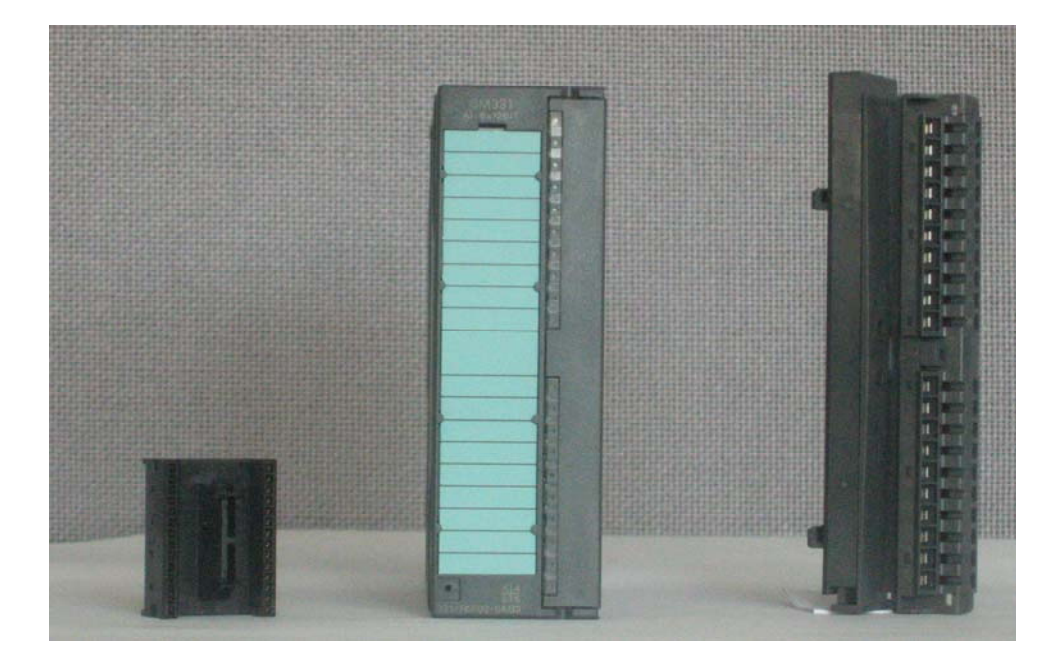

Fig. 4-1 Componenti dell'SM331

## 4.2.2 SM331 con cablaggio di sistema SIMATIC TOP connect

Il cablaggio di sistema SIMATIC TOP connect per l'SM331 è composto dai seguenti componenti:

- modulo connettore frontale (N. di ordinazione 6ES7921-3AF00-0AA0)
- blocco morsetti TPA (N. di ordinazione 6ES7924-0CC00-0AB0)
- vari pezzi piccoli (v. Tabella 2-3)

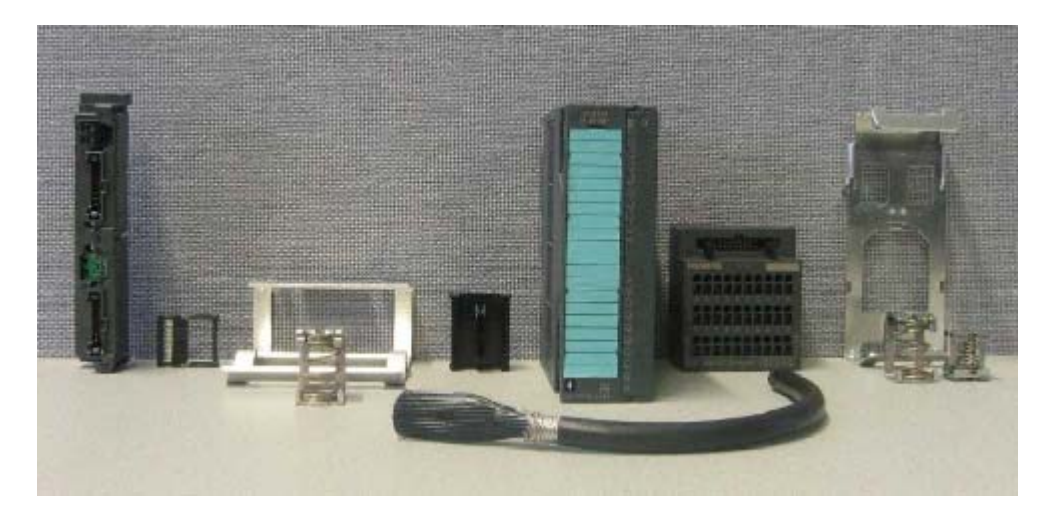

Fig. 4-2 Componenti dell'SM331 con il cablaggio di sistema SIMATIC TOP connect

#### 4.2.3 Caratteristiche dell'unità analogica

L'SM331 è un'unità analogica universale adatta alle più comuni applicazioni.

Il tipo di misura desiderato deve essere impostato direttamente sull'unità utilizzando i moduli per il campo di misura (vedi cap. 4.2.4.)

- 8 ingressi in 4 gruppi di canali (per ogni gruppo due ingressi dello stesso tipo)
- Possibilità di impostare la risoluzione del valore di misura per ogni gruppo di canali
- Possibilità di scegliere il campo di misura per ogni gruppo di canali:
  - tensione
  - corrente
  - resistenza
  - temperatura
- Allarme di diagnostica parametrizzabile
- Due canali con allarmi per valore limite (parametrizzabili solo canale 0 e canale 2)
- a potenziale zero rispetto all'interfaccia del bus backplane
- a potenziale zero rispetto alla tensione di carico (eccezione almeno un modulo per il campo di misura si trova nella posizione D)

# Configurazione di fornitura dell'unità SM331 (N. di ordinazione: 6ES7331-7KF02-0AB0):

- . . . . .

~ ~

.

| l abella 4-2 Configurazione di fornitura dell'SM331 |                                                                   |  |  |
|-----------------------------------------------------|-------------------------------------------------------------------|--|--|
| Componenti                                          | Componenti                                                        |  |  |
| Unità analogi                                       | ica SM331                                                         |  |  |
| Etichette di s                                      | Etichette di siglatura                                            |  |  |
| Connettore d                                        | i bus                                                             |  |  |
| 2 serracavi (r                                      | non rappresentati in figura) per il fissaggio di cablaggi esterni |  |  |

### 4.2.4 Moduli per il campo di misura

L'SM331 dispone sul lato unità di 4 moduli per il campo di misura (un modulo per ogni gruppo di canali). Ogni modulo per il campo di misura può essere inserito in 4 diverse posizioni, contrassegnate con le lettere A, B, C e D. Con la scelta della posizione si determina quale tipo di trasduttore collegare al rispettivo gruppo di canali.

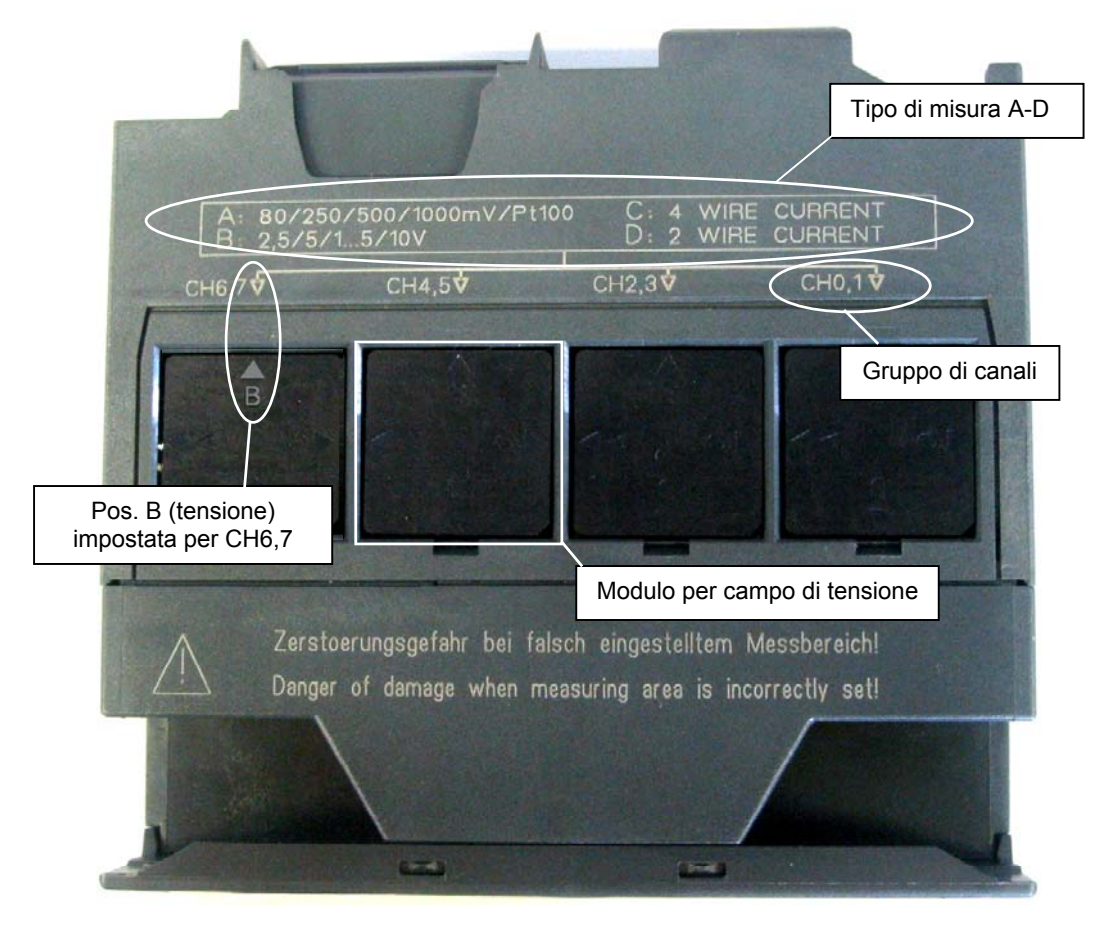

Fig. 4-3 4 moduli per il campo di misura con impostazione di fabbrica su B (tensione)

| Tabella 4-3 | Possibili posizioni de | ei moduli per il c | ampo di misura |
|-------------|------------------------|--------------------|----------------|
|-------------|------------------------|--------------------|----------------|

| Posizione | Tipo di misura                      |
|-----------|-------------------------------------|
| А         | Termocoppia / Misura di resistenza  |
| В         | Tensione (impostazione di fabbrica) |
| С         | Corrente (trasduttore a 4 fili)     |
| D         | Corrente (trasduttore a 2 fili)     |

Nel nostro esempio, sul gruppo di canali CH0,1 viene collegato all'ingresso 0 un encoder con un trasduttore di tensione  $\pm 5V$ .

Per collegare le tre termoresistenze di tipo PT100, è necessario per ogni PT100 un gruppo di canali completo (CH2,3 / CH4,5 / CH 6,7).

Il primo modulo per il campo di misura del gruppo di canali CH0,1 resta pertanto nella posizione B (impostazione di fabbrica), mentre gli altri devono essere inseriti in posizione A.

| Passo | Immagine                                                                                                    | Descrizione                                                                                                    |
|-------|----------------------------------------------------------------------------------------------------|----------------------------------------------------------------------------------------------------|
| 1     |                                                                                                    | Estrarre i due moduli per il campo di misura con<br>l'ausilio di un cacciavite                                                                                                    |
| 2     | CHO.TX                                                                                                    | Ruotare i moduli per il campo di misura nella<br>posizione desiderata.                                                                                                    |
| 3     | 0 C: 4 WIRE CURRENT<br>D: 2 WIRE CURRENT<br>CH2 3 Ф CH0 1 Ф<br>A B CH0 1 Ф<br>A B CH0 1 Ф<br>A B CH0 1 Ф<br>CH0 1 Ф<br>CH0 0 Ф<br>CH0 0 Ф<br>СО 0 Ф<br>СО 0 Ф<br>СО 0 | Inserire nuovamente i moduli per campo di misura<br>nell'unità<br>Nel nostro esempio, la posizione dei moduli deve<br>essere la seguente:<br>CH0,1: B<br>CH2,3: A<br>CH4,5: A<br>CH4,5: A |

 Tabella 4-4
 Posizionamento dei moduli per il campo di misura

Getting Started SM331 AI 8x12bit Parte 2: Tensione e PT100 A5E00264164-01

## 4.2.5 Montaggio dell'unità SM331

Dopo aver predisposto in modo appropriato l'unità analogica, montarla sulla guida profilata.

| Passo | Immagine | Descrizione                                                                                                    |
|-------|----------|----------------------------------------------------------------------------------------------------|
| 1     |          | <ul> <li>Montaggio dell'SM331:</li> <li>agganciare dall'alto l'unità SM331 alla guida profilata</li> <li>far scorrere l'unità a sinistra accanto alla CPU</li> <li>ruotarla verso il basso</li> <li>e avvitarla in basso alla guida profilata</li> </ul> |
| 2     | SIEMENS  | <ul> <li>Montaggio del connettore frontale:</li> <li>premere il pulsante superiore del connettore frontale</li> <li>inserire il connettore nell'unità fino a quando il pulsante del connettore non scatta nella posizione superiore.</li> </ul>          |
| 3     |          | Montaggio del supporto per schermi dei cavi<br>Avvitare il supporto per schermi sul lato inferiore della<br>guida profilata.<br>Inserire due morsetti di collegamento sul supporto<br>schermi.                                                           |

Tabella 4-5 Montaggio dell'unità SM331

.

## 4.2.6 Montaggio del blocco morsetti TOP connect

Il cablaggio di sistema TOP connect richiede un blocco morsetti specifico per questo sistema.

| Passo | Immagine | Descrizione                                                                           |
|-------|----------|---------------------------------------------------------------------------------------|
| 1     |          | Inserire il blocco morsetti nella piastra di<br>schermatura                           |
| 2     |          | Agganciare il blocco morsetti con la piastra di<br>schermatura su una guida profilata |
| 3     |          | Montare i morsetti di collegamento schermo<br>sulla piastra di schermatura            |

Tabella 4-6 Montaggio del blocco morsetti TOP connect

Dal punto di vista meccanico, il montaggio del nostro impianto di esempio è ora terminato.

# 5 Collegamento elettrico

Il presente capitolo descrive le modalità di collegamento delle singole parti dell'impianto, dall'alimentatore all'unità analogica.

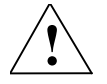

#### Pericolo

Rischio di contatto con cavi in tensione qualora l'alimentatore PS307 sia attivo o il cavo di alimentazione sia collegato a rete.

Cablare l'S7-300 solo in assenza di tensione.

## 5.1 Cablaggio dell'alimentatore e della CPU

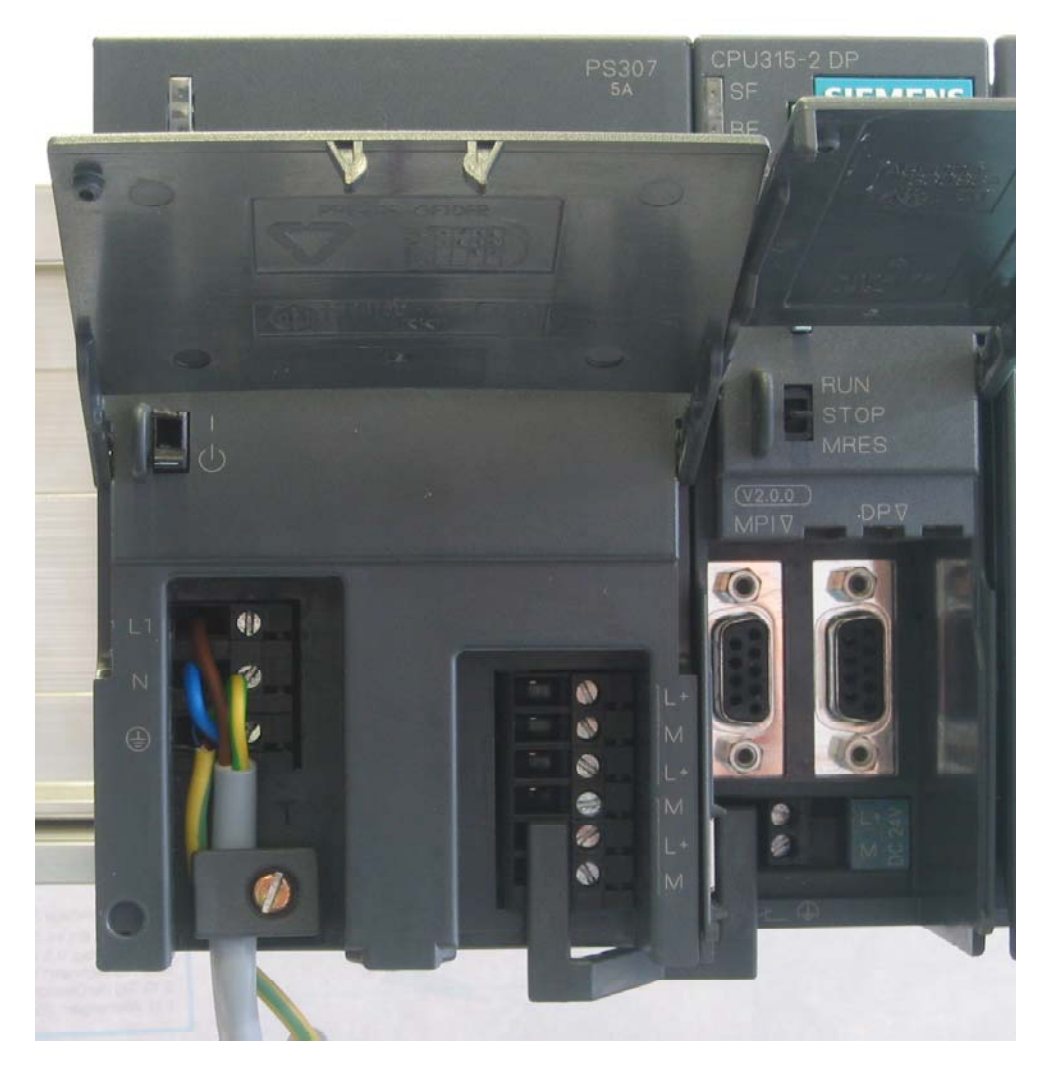

Fig. 5-1 Cablaggio dell'alimentatore e della CPU

L'impianto del nostro esempio richiede un alimentatore. Il cablaggio si realizza nel seguente modo:

| Passo | Immagine            | Descrizione                                                                                                    |
|-------|---------------------|----------------------------------------------------------------------------------------------------|
| 1     |                     | Aprire gli sportelli frontali dell'alimentatore e della<br>CPU                                                                                                    |
| 2     |                     | Allentare la fascetta per lo scarico della trazione sull'alimentatore.                                                                                                    |
| 3     |                     | Spelare il cavo di rete, se necessario applicare<br>capicorda (per cavi di rete a più conduttori) e<br>collegarlo all'alimentatore                                                                                                    |
| 4     |                     | Avvitare a fondo la fascetta per lo scarico della<br>trazione                                                                                                    |
| 5     |                     | Inserire il ponticello di alimentazione tra l'alimentatore<br>e la CPU e avvitarlo.<br>Il cursore di messa a terra della CPU <b>non deve</b>                                                                                                    |
|       |                     | struttura con separazione di potenziale.                                                                                                    |
|       |                     | Inform. sul cursore di messa a terra della CPU:                                                                                                    |
|       |                     | Spingendo verso l'interno: senza<br>separazione di potenziale (stato alla<br>fornitura)                                                                                                    |
|       | M                   | Estraendo: con separazione di potenziale                                                                                                    |
| 6     | VOLTAGE<br>SELECTOR | Verificare che l'interruttore per la selezione della<br>tensione di rete sia nella posizione corrispondente<br>alla tensione di rete utilizzata.<br>L'alimentatore è stata impostato in fabbrica su una<br>tensione di rete di AC 230 V.<br>Per modificare questa impostazione, procedere come<br>segue: |
|       |                     | rimuovere il cappuccio di protezione con un<br>cacciavite, impostare l'interruttore sulla posizione<br>corrispondente alla tensione di rete presente e<br>riapplicare il cappuccio di protezione.                                                                                                    |

 Tabella 5-1
 Cablaggio dell'alimentatore e della CPU

## 5.2 Cablaggio dell'unità analogica

Il cablaggio dell'unità analogica SM331 dipende dal tipo di trasduttore di misura analogico utilizzato.

## 5.2.1 Cavi schermati per i segnali analogici

Per i segnali analogici consigliamo l'utilizzo di cavi schermati intrecciati a due a due. In questo modo, infatti, si riducono le interferenze. Lo schermo dei cavi per segnali analogici deve essere messo a terra ad entrambe le estremità.

Se tra le estremità dei cavi sussistono differenze di potenziale, attraverso lo schermo può scorrere una corrente di compensazione del potenziale che potrebbe interferire sui segnali analogici. In tal caso consigliamo di eseguire la messa a terra dello schermo su una sola estremità del cavo o di prevedere un cavo equipotenziale di dimensioni sufficienti.

#### 5.2.2 Cablaggio del trasduttore di tensione

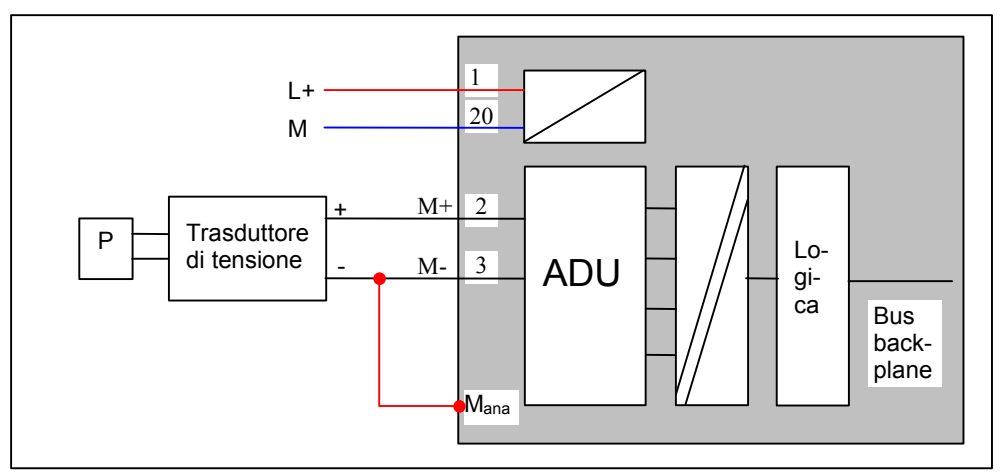

I trasduttori di tensione devono essere cablati nel seguente modo:

Fig. 5-2 Cablaggio: Trasduttori di tensione per unità SM331 con separazione di potenziale SM331

Se si impiega un'unità SM331 in ambienti soggetti a forti interferenze elettromagnetiche (EMC), consigliamo di collegare M- con  $M_{ana}$ . Ciò fa sì che la differenza di potenziale tra gli ingressi e il potenziale di riferimento  $M_{ana}$  rientri nei limiti ammessi.

#### 5.2.3 Cablaggio della termoresistenza (PT100)

Esistono tre modi per cablare una termoresistenza:

- collegamento a 4 fili
- collegamento a 3 fili
- collegamento a 2 fili

Nel caso del collegamento a 4 e a 3 fili, l'unità fornisce sui morsetti  $I_c$ + e  $I_c$ una corrente costante che compensa il calo di tensione dei cavi di misura.

In questo caso è necessario che i cavi della corrente costante vengano collegati direttamente alla termoresistenza.

#### Nota

Le misure effettuate con collegamento a 4 o a 3 fili forniscono, grazie alla compensazione, risultati di misura più precisi di quanto non forniscano le misure con collegamento a 2 fili.

#### Collegamento a 4 fili di una termoresistenza

La tensione che si genera sulla termoresistenza viene misurata mediante i collegamenti M+ e M-.

Nel collegamento, prestare attenzione alla polarità del cavo collegato  $I_c$ + / M+ e  $I_c$ - / M- e assicurarsi che i cavi vengano collegati direttamente alla termoresistenza.

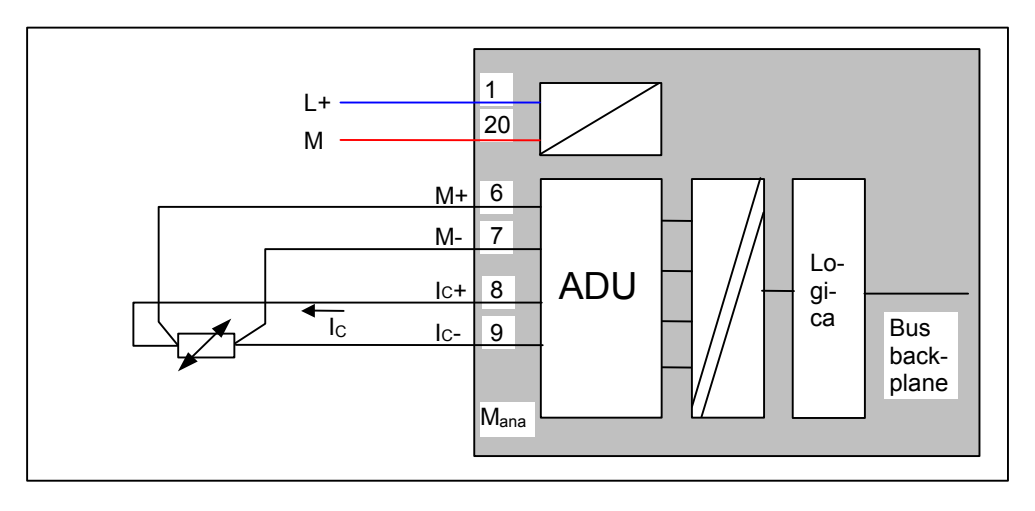

Fig. 5-3 Cablaggio: Collegamento a 4 fili di una termoresistenza

#### Collegamento a 3 fili di una termoresistenza

Nel caso del collegamento a 3 fili, è necessario inserire normalmente un ponticello tra M- e  $\rm I_{c}\text{-}.$ 

Quando si esegue il collegamento, accertarsi che i cavi collegati  $I_c$ + e M+ vengano collegati direttamente alla termoresistenza.

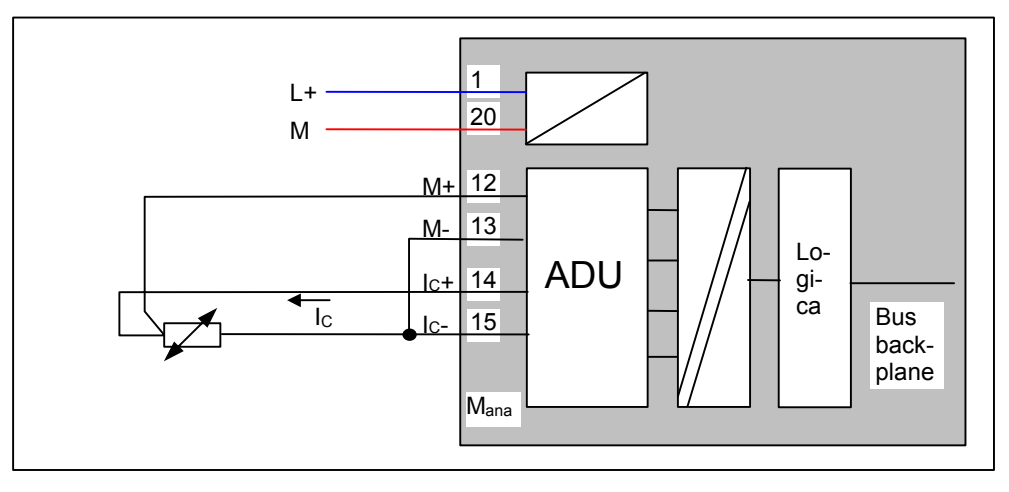

Fig. 5-4 Cablaggio: Collegamento a 3 fili di una termoresistenza

#### Collegamento a 2 fili di una termoresistenza

Quando si esegue un collegamento a 2 fili, sul connettore frontale dell'unità occorre inserire un ponte tra i morsetti M+ e  $I_c$ + e uno tra i morsetti M- e  $I_c$ -.

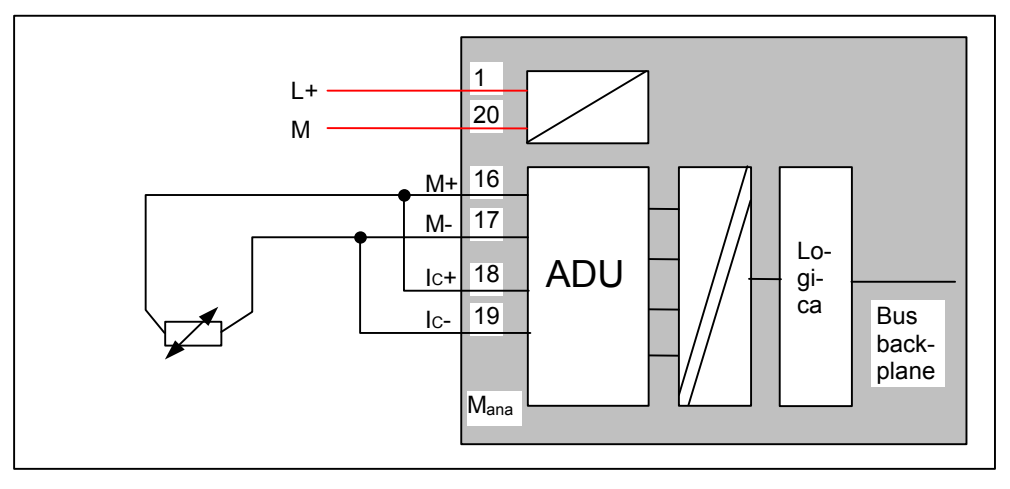

Fig. 5-5 Cablaggio: Collegamento a 2 fili di una termoresistenza

## 5.2.4 Collegamento convenzionale dell'unità analogica

Questo capitolo descrive il cablaggio convenzionale dell'unità analogica con cavi singoli. La descrizione del cablaggio di sistema con TOP connect si trova nel cap. 5.2.6.

#### Il cablaggio dell'unità analogica comprende:

- il collegamento dell'alimentazione (cavo rosso)
- il collegamento del trasduttore di tensione (cavo verde)
- il collegamento in parallelo del canale inutilizzato di un gruppo di canali (vedi cap. 4.2.4)
- il cablaggio del primo PT100 con collegamento a 4 fili (cavi verdi)
- il cablaggio del primo PT100 con collegamento a 3 fili (cavi verdi)
- il cablaggio del primo PT100 con collegamento a 3 fili (cavi verdi)
- il cablaggio della massa (cavi blu)

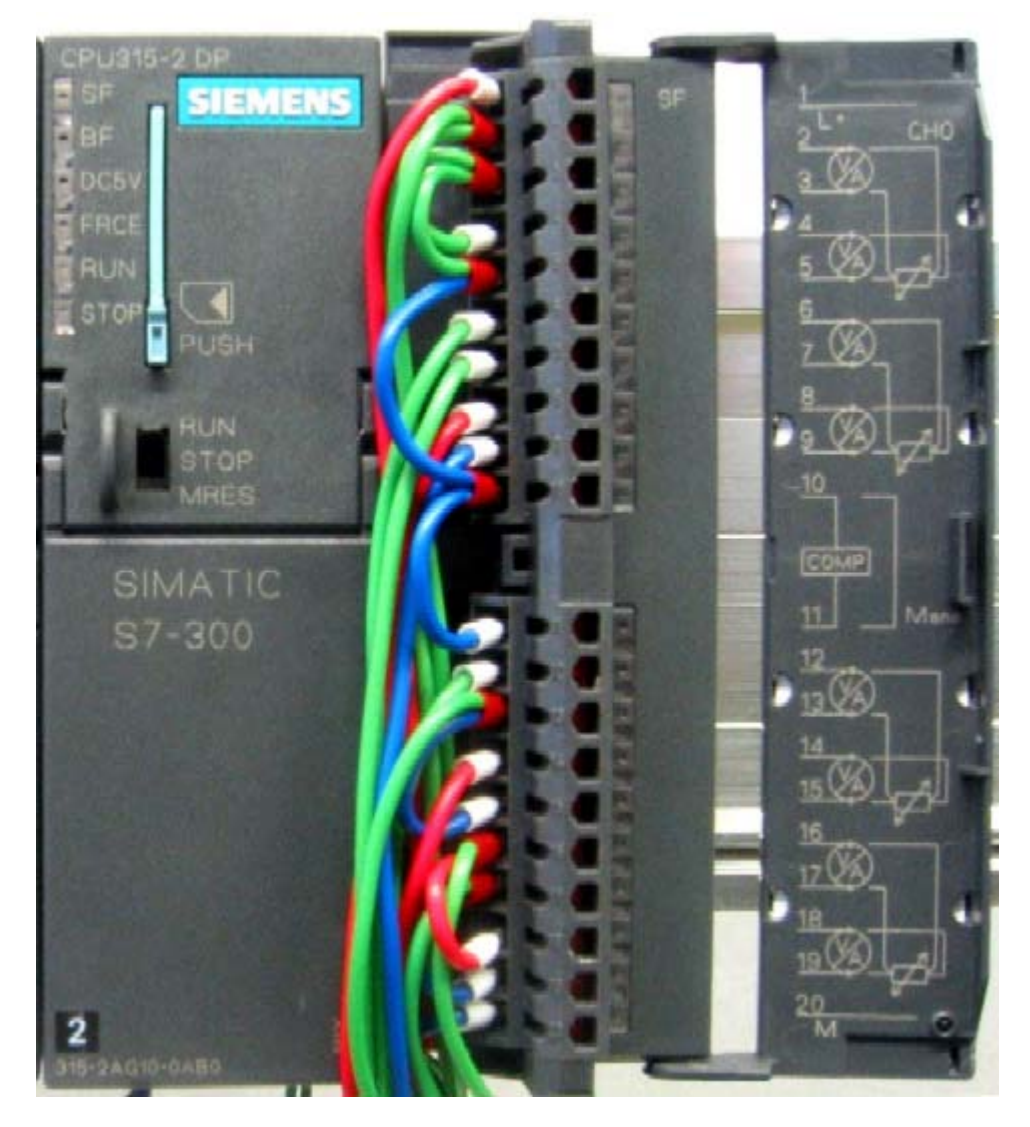

Fig. 5-5 Cablaggio del connettore frontale dell'SM331

Nei passi che seguono viene descritto in dettaglio il procedimento di cablaggio:

| Immagine | Cablaggio                                                                                                    | Commento                                                                                         |
|----------|----------------------------------------------------------------------------------------------------|--------------------------------------------------------------------------------------------------|
|          | Aprire lo sportello frontale dell'SM331                                                                                                    | l morsetti sono stampati sullo<br>sportello frontale                                             |
|          | Spelare ad una lunghezza di 6 mm le<br>estremità dei cavi che devono essere<br>inserite nel connettore frontale e dotarle di<br>capicorda idonei |                                                                                                  |
|          | Cablare il connettore frontale come segue:<br>Morsetto 1: L+                                                                                     | Alimentazione dell'unità                                                                         |
| Ç        | Morsetto 2: M+ Encoder 1<br>Morsetto 3: M- Encoder 1                                                                                             | Cablaggio standard per il<br>trasduttore di tensione sull'unità<br>con separazione di potenziale |
|          | Collegamento in parallelo degli ingressi:                                                                                                    | Per mantenere la funzionalità di                                                                 |
|          | Collegare il morsetto 2 con il morsetto 4                                                                                                    | diagnostica del gruppo di canali 0,                                                              |
|          | Collegare il morsetto 3 con il morsetto 5                                                                                                    | il secondo ingresso inutilizzato con<br>il primo                                                 |
|          | Morsetto 6: M+ PT100 (4 fili)                                                                                                    | Cablaggio standard di un PT100                                                                   |
|          | Morsetto 7: M- PT100 (4 fili)                                                                                                    | con collegamento a 4 fili                                                                        |
|          | Morsetto 8: Ic+ PT100 (4 fili)                                                                                                    |                                                                                                  |
|          | Morsetto 9: Ic- PT100 (4 fili)                                                                                                    |                                                                                                  |
| <b>C</b> | Collegare il morsetto 10 (Comp) con $M_{ana}$                                                                                                    | Per la misura di tensione e per<br>PT100 Comp non viene utilizzato                               |
|          | Collegare il morsetto 11 (M <sub>ana</sub> ) con il<br>morsetto 3 e 5                                                                            | Consigliato per i trasduttori di<br>tensione                                                     |
|          | Morsetto 12: M+ PT100 (3 fili)                                                                                                    | Cablaggio standard di un PT100                                                                   |
|          | Morsetto 13: M-PT100 (3 fili)                                                                                                    | con collegamento a 3 fili                                                                        |
|          | Morsetto 14: PT100 (3 fili)                                                                                                    |                                                                                                  |
|          | Collegare il morsetto 15 (Ic-) con 13 (M-)                                                                                                    |                                                                                                  |
|          | Morsetto 16: M+ PT100 (2 fili)                                                                                                    | Cablaggio standard di un PT100                                                                   |
|          | Morsetto 17: M-PT100 (2 fili)                                                                                                    | con collegamento a 2 fili                                                                        |
|          | Collegare il morsetto 18 (Ic+) con 16 (M+)                                                                                                    |                                                                                                  |
|          | Collegare il morsetto 19 (Ic-) con 17 (M-)                                                                                                    |                                                                                                  |
|          | Morsetto 20: M                                                                                                    | Massa                                                                                            |

Tabella 5-2 Cablaggio del connettore frontale dell'SM331

### 5.2.5 Cablaggio dei morsetti di collegamento

Nel nostro esempio, la morsettiera sostituisce i collegamenti del trasduttore di tensione o della termoresistenza. Le tensioni vengono preimpostate con un calibratore, mentre la termoresistenza viene simulata mediante un potenziometro.

#### Misura di tensione

Nel nostro esempio, simuliamo il trasduttore di tensione mediante la seguente configurazione circuitale:

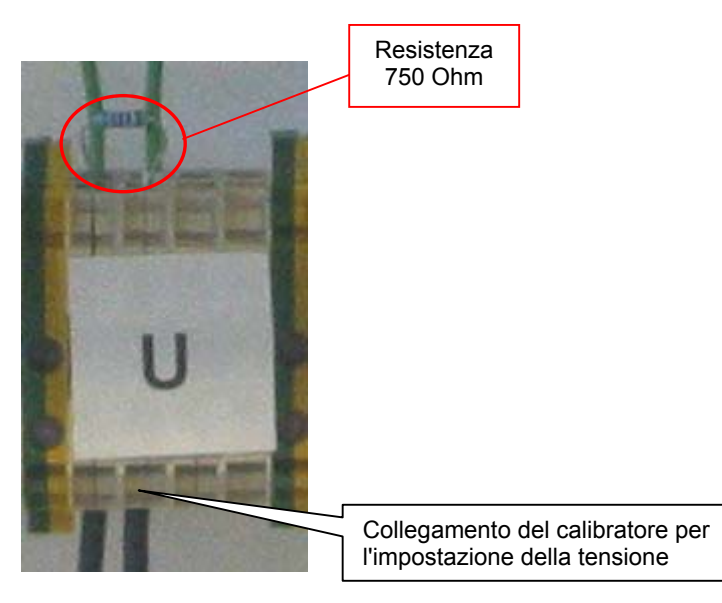

Fig. 5-6 Collegamento ai morsetti del trasduttore di tensione

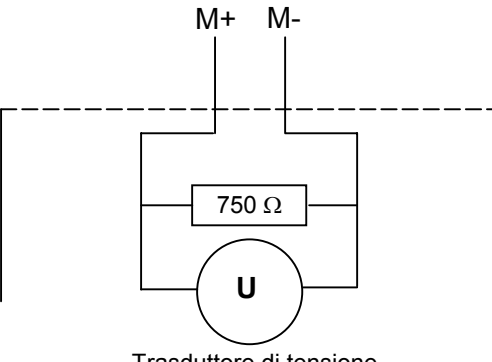

Trasduttore di tensione

Fig. 5-7 Schema di principio del trasduttore di tensione

La configurazione circuitale richiesta dal vostro trasduttore di tensione è riportata nel manuale del trasduttore.

#### Termoresistenza PT100

Se si desidera collegare un PT100, devono essere collegati anche i morsetti di collegamento relativi alle termoresistenza, come descritto nel capitolo 5.2.3.

Nel nostro esempio, una morsettiera sostituisce il morsetto di collegamento della termoresistenza. Il valore di resistenza desiderato viene impostato con un potenziometro.

Per simulare i cavi utilizziamo delle resistenze. La resistenza di 5 Ohm simula un cavo di rame con una sezione di 0,6 mm<sup>2</sup> e una lunghezza di 171,4 m.

Con la seguente formula si calcola la lunghezza del cavo dalla resistenza:

$$R = \frac{\rho^* l}{q} \qquad l = \frac{R^* q}{\rho}$$

- R: Resistenza cavo
- $\rho$ : Resistenza specifica del materiale del cavo (rame 0,0178Ω mm<sup>2</sup>/m)
- q: Sezione del cavo
- I: Lunghezza del cavo

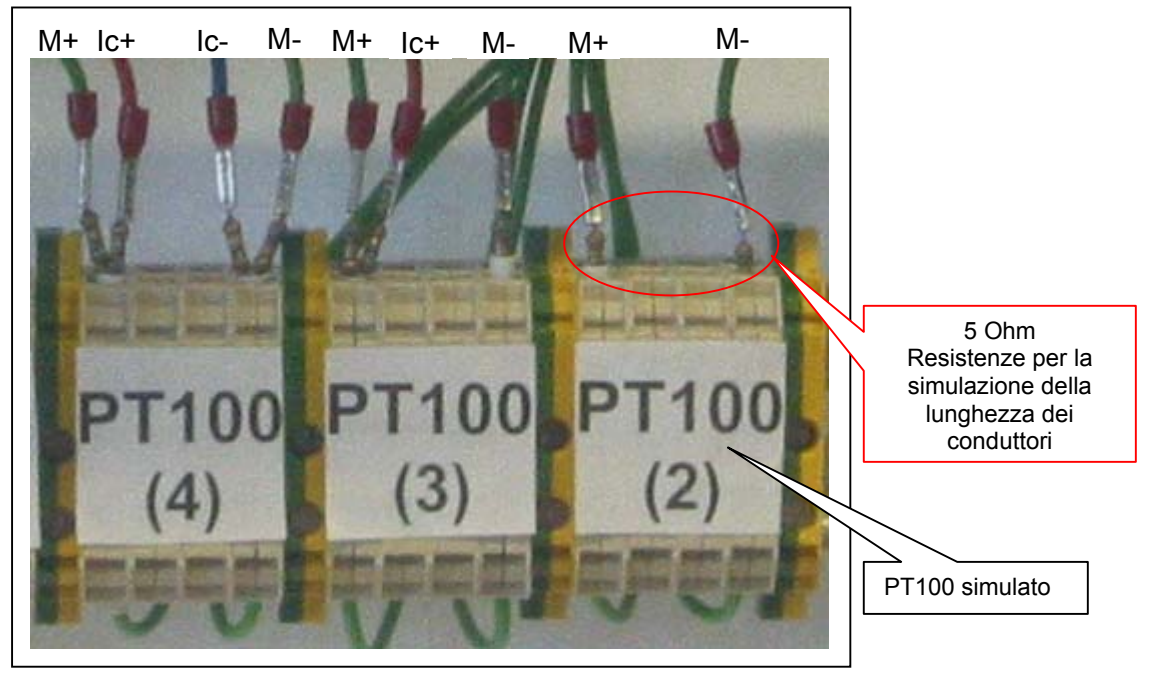

FIg. 5-8 Collegamento a morsetti PT100

# 5.2.6 Cablaggio dell'unità analogica mediante il cablaggio di sistema TOP connect

Con il cablaggio di sistema SIMATIC TOP connect, il cablaggio relativo all'encoder viene spostato dall'unità analogica al blocco morsetti di TOP connect.

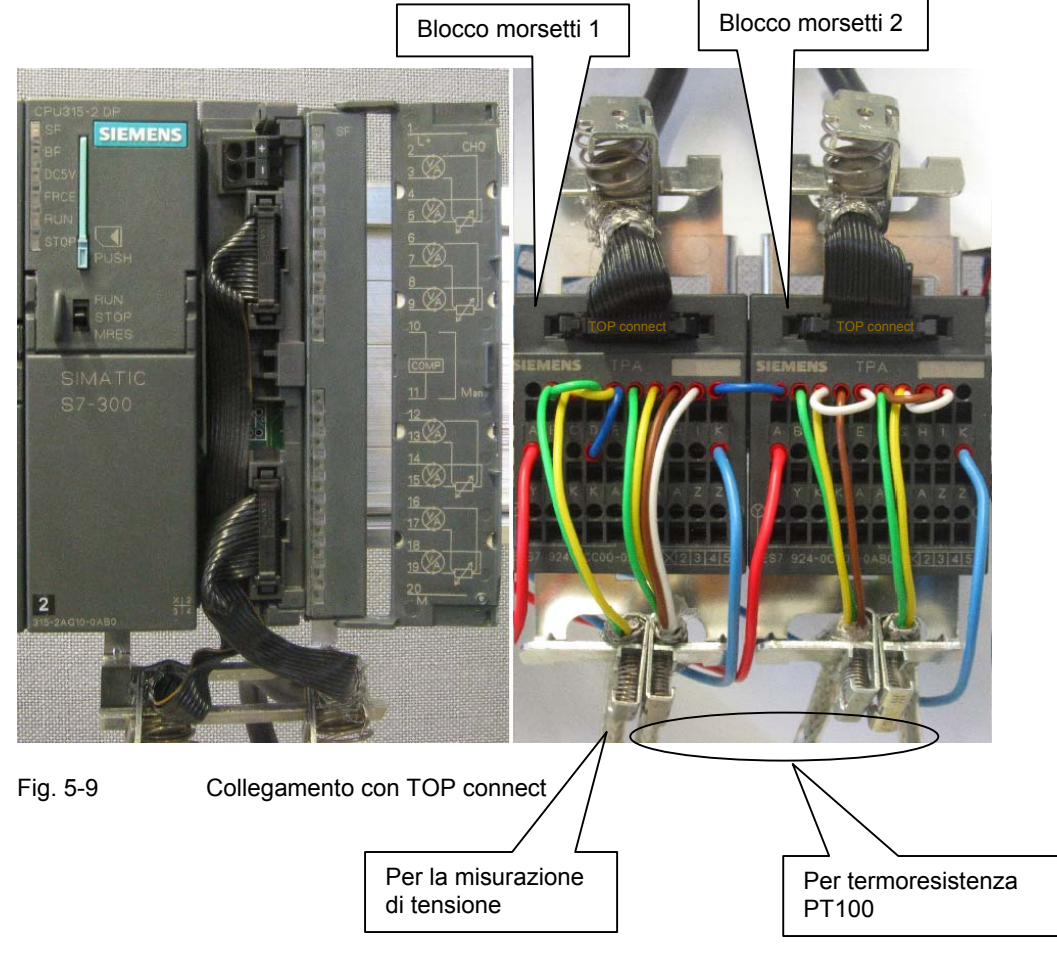

La seguente tabella descrive le singole fasi del cablaggio per il collegamento al blocco morsetti 1. Il collegamento del blocco morsetti 2 avviene allo stesso modo.

 Tabella 5-3
 Cablaggio del connettore frontale dell'SM331

|   | Immagine    | Cablaggio                                                                                                    |
|---|-------------|----------------------------------------------------------------------------------------------------|
| 1 |             | Spelare la guaina protettiva del cavo tondo piatto di Top<br>connect di quanto necessario e spogliare il cavo a<br>nastro piatto a 16 poli.                                                                                        |
|   |             | Accorciare il cavo dello schermo fino ad una lunghezza di ca. 15mm e rovesciarlo all'indietro.                                                                                                    |
|   |             | Inserire il cavo tondo piatto nel morsetto di collegamento dello schermo.                                                                                                    |
| 2 |             | Inserire il cavo spelato nel connettore perforando<br>l'isolante ed esercitare una leggera pressione.                                                                                                    |
|   |             | Accertarsi che il triangolo identificativo del connettore<br>(cerchio verde) e il conduttore giallo si trovino sullo<br>stesso lato.                                                                                               |
| 3 |             | Inserire ora il connettore piatto a 16 poli nel connettore frontale dell'unità analogica.                                                                                                    |
|   |             | Se sono necessari più di 4A di corrente (non nel nostro<br>esempio), l'alimentazione di tensione dell'unità deve<br>essere generata direttamente attraverso i morsetti del<br>connettore frontale dell'SM331 (vedi cerchio rosso). |
|   |             | Cablaggio blocco                                                                                                    |
|   |             |                                                                                                    |
| 4 | SIEMENS TRA | Inserire l'altra estremità del cavo tondo piatto nel blocco<br>morsetti                                                                                                    |

Getting Started SM331 AI 8x12bit Parte 2: Tensione e PT100 A5E00264164-01

| Tabella 5-4 | Cablaggio del connettore frontale dell'SM331 |
|-------------|----------------------------------------------|
|-------------|----------------------------------------------|

|   | Immagine | Cablaggio                                                                                                    | Commento                                                                                                    |
|---|----------|----------------------------------------------------------------------------------------------------|----------------------------------------------------------------------------------------------------|
|   |          | Blocco morsetti 1 e 2:<br>Morsetto Y: Alimentazione di tensione<br>dell'unità                                                                                                    | Fino ad un fabbisogno di corrente di<br>4A, l'alimentazione di tensione<br>dell'unità può essere addotta<br>attraverso i blocchi morsetti. Se il<br>fabbisogno di corrente è superiore,<br>l'alimentazione deve essere collegata<br>direttamente al connettore frontale<br>dell'unità. |
| 4 |          | Blocco morsetti 1:<br>Morsetto B: M+ Tensione Trasduttore<br>Morsetto C: M- Tensione Trasduttore<br>Collegare morsetto E e morsetto K<br><u>Collegamento in parallelo degli</u><br><u>ingressi:</u><br>Collegamento del morsetto B con D<br>Collegamento del morsetto C con E | Cablaggio standard per il trasduttore<br>di tensione sull'unità con separazione<br>di potenziale<br>Per mantenere la funzionalità di<br>diagnostica del gruppo di canali 0, è<br>necessario collegare in parallelo il<br>secondo ingresso inutilizzato con il<br>primo                 |
| 5 | M        | Blocco morsetti 1:<br>Morsetto F: M+ PT100 (4 fili)<br>Morsetto G:M- PT100 (4 fili)<br>Morsetto H: Ic+ PT100 (4 fili)<br>Morsetto I: Ic- PT100 (4 fili)                                                                                                    | Cablaggio standard di un PT100 con<br>collegamento a 4 fili                                                                                                    |
| 6 |          | <b>Blocco morsetti 1:</b><br>Collegare il morsetto K Comp con A<br>M <sub>ana</sub>                                                                                                    | Per la misura di tensione e per<br>PT100 Comp non viene utilizzato<br>Consigliato per i trasduttori di<br>tensione                                                                                                    |
| 7 | r        | Blocco morsetti 2:<br>Morsetto B: M+ PT100 (3 fili)<br>Morsetto C: M- PT100 (3 fili)<br>Morsetto D: Ic+ PT100 (3 fili)<br>Morsetto E: Ic- collegare con C M-                                                                                                    | Cablaggio standard di un PT100 con collegamento a 3 fili                                                                                                    |
| 8 | P        | Blocco morsetti 2:<br>Morsetto F: M+ PT100 (2 fili)<br>Morsetto G:M- PT100 (2 fili)<br>Morsetto H: Ic+ collegare con F M+<br>Morsetto I: Ic- collegare con G M-                                                                                                    | Cablaggio standard di un PT100 con collegamento a 2 fili                                                                                                    |
| 9 |          | Blocco morsetti 2:<br>Morsetto Z: M                                                                                                    | Collegamento a massa                                                                                                    |

#### Nota

Se tra la CPU e l'unità analogica è necessaria una separazione di potenziale, l'unità analogica deve essere alimentata con un alimentatore separato.

## 5.2.7 Cablaggio di un PT100

La figura mostra il collegamento di un PT100 con collegamento a 4 fili. I cavi vengono ricongiunti direttamente nel PT100.

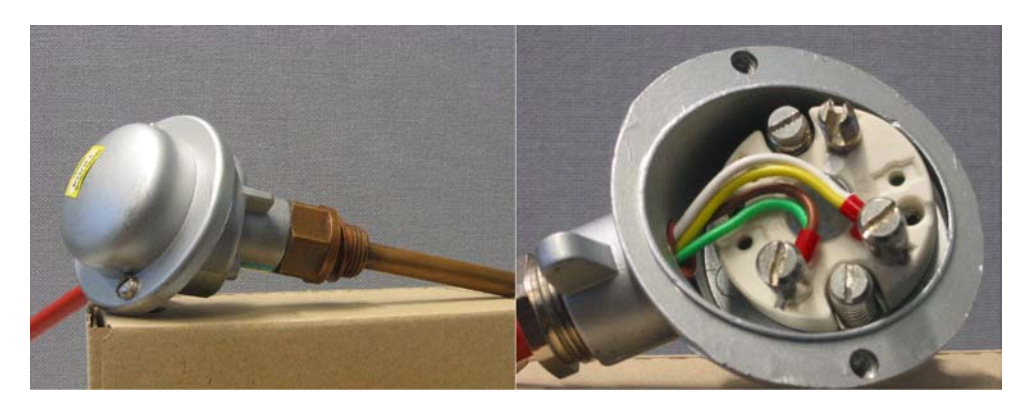

Fig. 5-10 PT100 con cablaggio a 4 fili

#### 5.2.8 Inserzione dell'alimentatore

Se si desidera verificare il cablaggio, inserire ora l'alimentatore. Ricordarsi di portare la CPU in stato di STOP (vedi cerchio rosso)

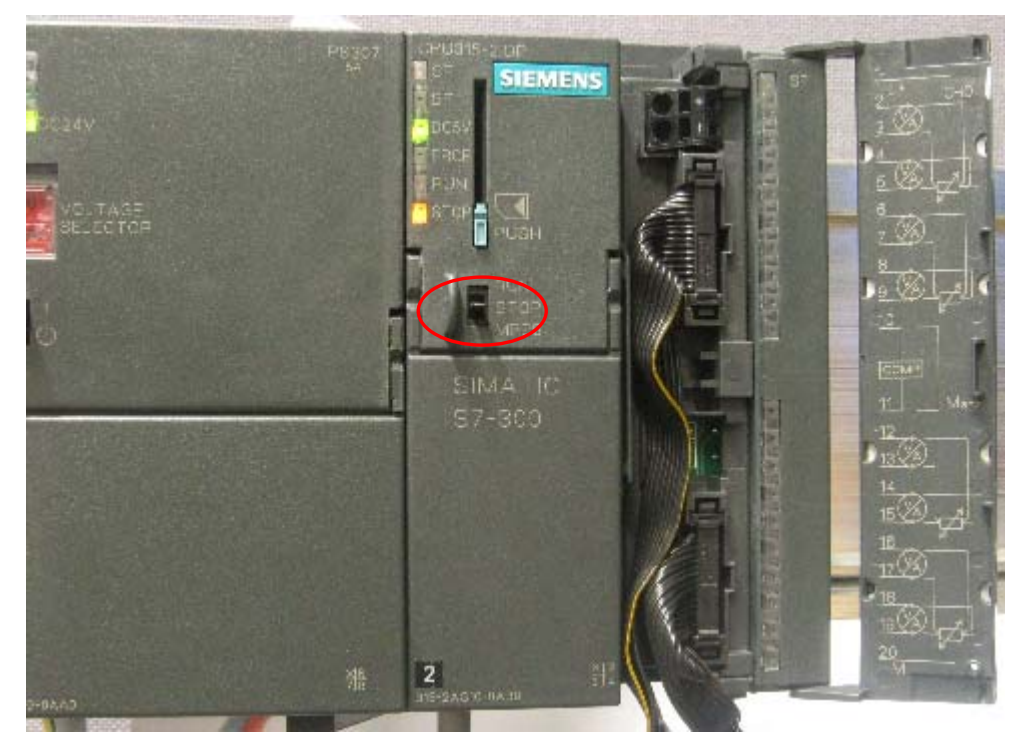

Fig. 5-11 Cablaggio corretto, CPU in stato di STOP

Se si accende il LED rosso significa che il cablaggio non è stato eseguito correttamente. In tal caso verificare il cablaggio.

# 6 Progettazione con SIMATIC Manager

Questo capitolo illustra le fasi necessarie per:

- creare un nuovo progetto STEP7
- progettare la configurazione hardware

## 6.1 Creazione di un nuovo progetto STEP7

Per progettare la nuova CPU 315-2DP si utilizza il SIMATIC Manager con STEP7 V5.2 e superiori.

Avviare il SIMATIC Manager cliccando sull'icona "SIMATIC Manager" sul desktop di Windows e creare un nuovo progetto con il wizard Assistente "Nuovo progetto".

| SIMATIC Manager                                              |        |     |
|--------------------------------------------------------------|--------|-----|
| File Sistema di destinazione Visualizza Strumenti Finestra ? |        |     |
| Nuovo                                                        | Ctrl+N |     |
| Assistente 'Nuovo progetto'.                                 |        |     |
| Apri                                                         | Ctrl+O |     |
| Apri progetto della versione 1                               |        |     |
| Memory card S7                                               | •      |     |
| File memory card                                             | •      |     |
| Cancella                                                     |        |     |
| Riorganizza                                                  |        |     |
| Gestisci                                                     |        |     |
| Archivia                                                     |        |     |
| Disarchivia                                                  |        |     |
|                                                              |        |     |
| Imposta pagina                                               |        |     |
| Campi di scrittura                                           |        |     |
| Imposta stampante                                            |        |     |
| 1 GS SM331 S (Proyecto) C:\\Siemens\Step7\s7proj\GS_SM3_2    |        |     |
| 2 Getting Started S7-SM331 (Projekt) C:\\s7proj\Getti~10     |        |     |
| 3 G55M331T2D (Projekt) C:\\Siemens\Step7\S7Proj\Gettin_1     |        |     |
| 4 GSSM331T1D (Proyecto) C:\\Siemens\Step7\s7proj\Gssm331t    |        |     |
| Esci                                                         | Alt+F4 |     |
|                                                              |        |     |
|                                                              |        |     |
|                                                              |        |     |
|                                                              |        |     |
|                                                              |        |     |
|                                                              |        |     |
|                                                              |        |     |
|                                                              |        |     |
|                                                              |        |     |
| Crea un nuovo progetto con l'aiuto di un assistente.         |        |     |
| crea un nuovo progetto con raiuto ui un assistente.          |        | //, |

![](_page_32_Figure_8.jpeg)

Viene visualizzata ora una finestra di benvenuto del wizard di progetto. Il wizard assiste l'utente attraverso le fasi di creazione del progetto.

| Assistente di STEP 7: 'nuovo progetto'       ×         Introduzione       1(4)         Image: Step 2: 'nuovo progetto'       ×         Image: Step 2: 'nuovo progetto'       ×         Image: Step 2: 'nuovo progetto'<                                                                                                    |
|----------------------------------------------------------------------------------------------------|
| Assistence di STEP 7 indovo progetto  (4)  Assistente di STEP 7: 'nuovo progetto'  L'assistente di STEP 7 consente di creare un progetto STEP 7 in uno spazio di tempo riddto dando modo così di iniziare subito a programmare. Per creare un progetto fare clic su 'Avanti'.  Misualizza assistente all'avvio di SIMATIC Manager  Antegrima>>  (Indietro Ayanti> Eine Annulla ?                                                                                                    |
| Assistente di STEP 7: 'nuovo progetto'<br>L'assistente di STEP 7 consente di creare un progetto<br>STEP 7 in uno spazio di tempo ridotto dando modo così di<br>iniziare subito a programmare.<br>Per creare un progetto fare clic su 'Avanti'.<br>Misualizza assistente all'avvio di SIMATIC Manager<br>Antegrima>><br>< Indietro Ayanti > Eine Annulla ?                                                                                                    |
| Visualizza assistente all'avvio di SIMATIC Manager     Antegrima>>     Artegrima>>     Antegrima>>     An |
| <indietro avanti=""> Eine Annulla ?</indietro>                                                                                                    |
|                                                                                                    |
|                                                                                                    |

Fig. 6-2 Avvio del wizard "Nuovo progetto"

Durante la creazione del progetto sono necessarie le seguenti immissioni:

- Selezione del tipo di CPU
- Definizione del programma utente di base
- Definizione dei blocchi organizzativi
- Assegnazione di un nome al progetto

Fare clic su "Avanti"

## 6.1.1 Selezione della CPU

Selezionare per il progetto di esempio la CPU 315-2DP. (Nel nostro esempio potete utilizzare anche un'altra CPU). Selezionare poi la CPU.

| Assistente di STEP 7: 'nuovo progetto'      |                                                                                              |                                                                                                    |                   |
|---------------------------------------------|----------------------------------------------------------------------------------------------|----------------------------------------------------------------------------------------------------|-------------------|
| 👖 Quali CPU si vogli                        | ono utilizzare nel prog                                                                      | jetto?                                                                                                    | 2(4)              |
| <u>C</u> PU:                                | Tipo di CPU<br>CPU315<br>CPU315-2DP<br>CPU316-2 DP<br>CPU316-2 DP<br>CPU318-2 DP<br>CPU412-1 | N. ord.<br>6ES7 315-1AF03-0AB0<br>6ES7 315-2AG10-0AB0<br>6ES7 316-2AG00-0AB0<br>6ES7 318-2AJ00-0AB0<br>6ES7 318-2AJ00-0AB0<br>6ES7 412-1XF03-0AB0 |                   |
| <u>N</u> ome CPU:<br>Indirizzo <u>M</u> PI: | CPU315-2DP(1)<br>2 V Memoi<br>conne                                                          | EES7 412 2YGOD DABD<br>ria di lavoro di 128KB; 0,1ms/ls<br>ttore MPI+ DP (master DP o sla                                                         | str.;<br>ave DP); |
| < Indietro                                  | i> <u>Fi</u> ne                                                                              | Annulla                                                                                                    | nteprima>>        |

Fig. 6-3 Wizard "Nuovo progetto" Selezione CPU Fare clic su "Avanti"

#### 6.1.2 Definizione del programma utente di base

Selezionare AWL come linguaggio di programmazione e selezionare i seguenti blocchi organizzativi (OB):

- OB1 Blocco richiamato ciclicamente
- OB40 Interrupt di processo
- OB82 Allarme di diagnostica

L'OB1 è necessario per ogni progetto e viene richiamato ciclicamente. L'OB40 viene richiamato in presenza di un interrupt di processo. L'OB82 viene richiamato in presenza di un allarme di diagnostica.

| Assistente di STEP 7: 'nuovo progetto' |                                                                                                  |                                                                                                    |                |  |  |
|----------------------------------------|--------------------------------------------------------------------------------------------------|----------------------------------------------------------------------------------------------------|----------------|--|--|
| 🕞 Che tipo di blocchi s                | i vuole introdurre i                                                                             | •                                                                                                    | 3(4)           |  |  |
| <u>B</u> locchi:                       | Nome blocco           ○ 0838           ♥ 0840           ○ 0841           ○ 0842           ○ 0843 | Nome simbolico<br>Cyclic Interrupt 8<br>Hardware Interrupt 0<br>Hardware Interrupt 1<br>Hardware Interrupt 2<br>Hardware Interrupt 3 | A              |  |  |
|                                        | ☐ <u>S</u> eleziona tul<br>┌Linguaggio per tu                                                    | Seleziona tutto     Seleziona tutti i blocchi                                                                                        |                |  |  |
|                                        | ⊙ A <u>W</u> L                                                                                   | C KOP                                                                                                    | ⊂ F <u>U</u> P |  |  |
| 🔲 <u>C</u> rea anche sorgenti          |                                                                                                  |                                                                                                    | Anteprima>>    |  |  |
| < Indietro Avanti >                    | Eine                                                                                             | Annulla                                                                                                    | ?              |  |  |

Fig. 6-4 Wizard "Nuovo progetto" inserimento blocchi organizzativi Fare clic su "Avanti"

## 6.1.3 Assegnazione di un nome al progetto

Selezionare il campo "Nome progetto " e sovrascrivere il nome proposto con "Getting Started S7-SM331".

| Assistente di STEP 7: 'r | nuovo progetto' 🗙 🗙                                                                                                    |  |  |  |
|--------------------------|----------------------------------------------------------------------------------------------------|--|--|--|
| 🔄 Come si vuole ch       | iamare il progetto? 4(4)                                                                                                    |  |  |  |
| Nome progetto:           | OS SM331 I                                                                                                    |  |  |  |
| Progetti disponibili:    | Getting Started S7-SM331<br>GS SM331 F<br>GS SM331 S                                                                                                    |  |  |  |
|                          | Controllare il nuovo progetto nell'antemprima.<br>Fare clic sul pulsante 'Fine' se si è d'accordo di creare il<br>progetto con la struttura visualizzata. |  |  |  |
|                          | Antegrima>>                                                                                                    |  |  |  |
| < Indietro Ayanti        | > Eine Annulla ?                                                                                                    |  |  |  |

Fig. 6-5 Wizard "Nuovo progetto" Assegnazione di un nome al progetto

Fare clic su "Fine"; viene ora generato automaticamente il progetto di base S7.

#### 6.1.4 Visualizzazione del progetto S7 creato

Il wizard ha creato il progetto "Getting Started S7-SM331". Nella finestra di destra sono ora visibili i blocchi organizzativi inseriti nel progetto.

| <b>S</b> 5 | IMATIC N   | 1anager -                                                                     | GS 5M331 I                                                                                                    |                                                                                                    |                                                                                                    |               |              |       | _ 🗆 🗵 |
|------------|------------|-------------------------------------------------------------------------------|----------------------------------------------------------------------------------------------------|----------------------------------------------------------------------------------------------------|----------------------------------------------------------------------------------------------------|---------------|--------------|-------|-------|
| File       | Modifica   | Inserisci                                                                     | Sistema di desti                                                                                                    | nazione Vi                                                                                                    | sualizza Str                                                                                                    | umenti Finest | ra ?         |       |       |
| D          | 🛩 🗄        | i 🛲  🐰                                                                        | 🖻 🖻 🔬                                                                                                    | 9 5                                                                                                    | <u>D</u> <u>b</u> <u>b</u> <u>b</u>                                                                                                    | : 🏛 🗈         | < Nessun fil | tro > | - 7   |
|            |            | 5 5M331<br>GS SM3<br>GS SM3<br>-<br>-<br>-<br>-<br>-<br>-<br>-<br>-<br>-<br>- | C:\Program     C:\Program     C:\Program     C:\Program     C:\Program     C:\Program     C:\Program     C:\Program     C:\Program     C:\Program     Discretion     Discretion     Discretion     Discretion | Files\Sien           IFIes\Sien           IFIes           IFIes           IFIes <th><u>Pa</u> <u>*</u> <del>*</del> <del>*</del> <del>*</del> <del>*</del> <del>*</del> <del>*</del> <del>*</del> <del>*</del> <del>*</del> <del>*</del></th> <th># ∰</th> <th>&lt; Nessun fil</th> <th></th> <th></th> | <u>Pa</u> <u>*</u> <del>*</del> <del>*</del> <del>*</del> <del>*</del> <del>*</del> <del>*</del> <del>*</del> <del>*</del> <del>*</del> <del>*</del> | # ∰           | < Nessun fil |       |       |
| Prom       | oro El por | la Guida                                                                      |                                                                                                    |                                                                                                    |                                                                                                    |               |              |       |       |
| rielli     | oroni per  | ia daladi.                                                                    |                                                                                                    |                                                                                                    |                                                                                                    |               | 1            |       |       |

Fig. 6-6 Wizard "Nuovo progetto" risultati
## 6.2 Progettazione della configurazione hardware

Il wizard di STEP7 ha creato un progetto di base S7. Ora è necessario eseguire una configurazione hardware completa per poter generare i dati di sistema per la CPU.

## 6.2.1 Creazione della configurazione hardware

La configurazione hardware per l'impianto di esempio si esegue con il SIMATIC Manager.

Selezionare nella finestra di sinistra la cartella "Stazione SIMATIC 300" e fare doppio clic nella finestra di destra sulla cartella "Hardware" per avviare la configurazione.

| SIMATIC Manager - G5 5M331 I                                                    |     |
|---------------------------------------------------------------------------------|-----|
| File Modifica Inserisci Sistema di destinazione Visualizza Strumenti Finestra ? |     |
| 📄 🖆 🔡 🛲 🕺 🛍 💼 📽 🏪 🎦 🏦 🎬 🏛 < Nessun filtro > 🛛 🏹 😤                               | 1 🗐 |
|                                                                                 |     |
| 🕞 GS SM331 I C:\Program Files\Siemens\Step7\s7proj\GS_SM3_3                     |     |
| GS SM331  <br>CPU315-2DP(1)<br>CPU315-2DP(1)<br>Sorgenti<br>Blocchi             |     |
| Premere F1 per la Guida.                                                        |     |

Fig. 6-7 Avvio della configurazione hardware

## 6.2.2 Inserimento dei componenti SIMATIC

Per prima cosa, selezionare dal catalogo hardware l'alimentatore.

Se il catalogo hardware non dovesse essere visibile, aprirlo con la combinazione di tasti Ctrl+K oppure con un clic sull'icona del catalogo (freccia blu).

Il catalogo hardware si può sfogliare dalla cartella Stazione SIMATIC S7-300 fino alla directory PS-300.

Nella finestra di destra selezionare PS307 5A e trascinarlo sul posto connettore 1 (freccia rossa) nella tabella di configurazione.

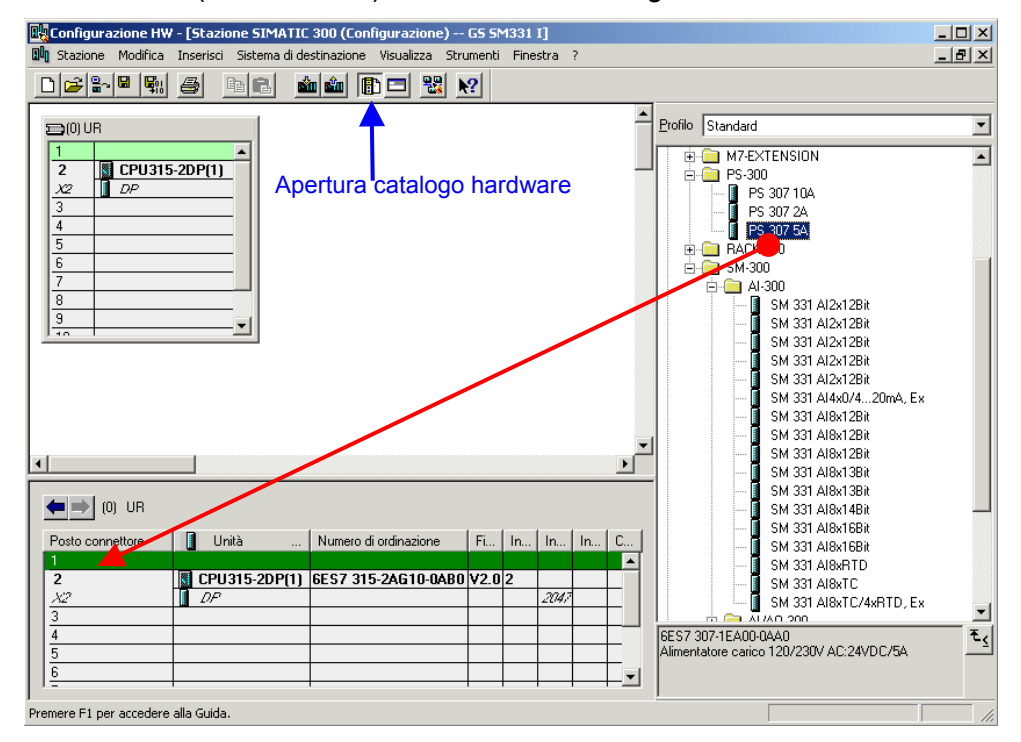

Fig. 6-8 Configurazione hardware: configurazione di base

Risultato: PS307 5A compare ora nella tabella di configurazione del telaio di montaggio.

## Inserimento dell'unità analogica

Sono disponibili diversi tipi di unità analogiche SM331. Per questo progetto utilizziamo l'SM331, Al8x12Bit con il numero di ordinazione 6ES7 331-7KF02-0AB0.

Il numero di ordinazione viene visualizzato nel catalogo hardware in basso (freccia blu).

Nella finestra di destra selezionare SM331 Al8x12Bit e trascinarlo sul primo campo libero del connettore 4 (freccia rossa) nella tabella di configurazione.

Tutte le unità sono state così inserite nella tabella di configurazione hardware. Il prossimo passo prevede la parametrizzazione dell'unità.

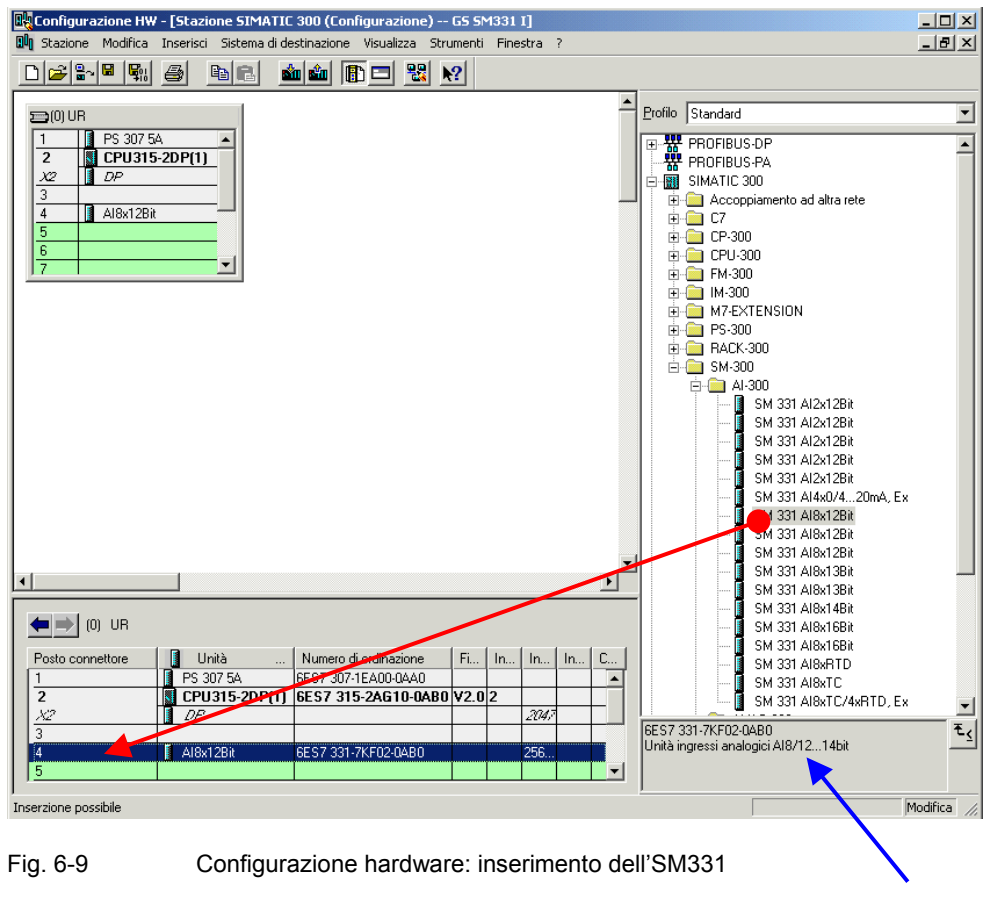

Nr. di ordinazione dell'unità

Ne consegue: Ora l'SM331 può essere parametrizzata.

## 6.2.3 Parametrizzazione dell'unità analogica

L'unità analogica viene inserita con il SIMATIC Manager con le impostazioni standard. La parametrizzazione può essere modificata per configurare i tipi di encoder, le funzioni diagnostiche e gli interrupt.

## Funzionalità dell'impianto di esempio

Nella tabella sono riportati i parametri che devono essere modificati per il nostro esempio.

| Funzionalità          | Descrizione                                                                      |
|-----------------------|----------------------------------------------------------------------------------|
| Reazioni del processo | Diagnostica – attiva                                                             |
|                       | <ul> <li>Interrupt di processo per superamento valore limite - attivo</li> </ul> |
| Encoder 1             | Trasduttore di tensione                                                          |
|                       | Diagnostica cumulativa                                                           |
|                       | Campo di misura ±5V                                                              |
|                       | <ul> <li>Valori limite -3 Volt e +3 Volt</li> </ul>                              |
| Encoder 2             | Termoresistenza PT100                                                            |
|                       | Diagnostica cumulativa                                                           |
|                       | Verifica della rottura conduttore                                                |
|                       | <ul> <li>Valori limite -20 °C e +50 °C</li> </ul>                                |
| Encoder 3             | Termoresistenza PT100                                                            |
|                       | Diagnostica cumulativa                                                           |
|                       | Verifica della rottura conduttore                                                |
| Encoder 4             | Termoresistenza PT100                                                            |
|                       | Diagnostica cumulativa                                                           |
|                       | Verifica della rottura conduttore                                                |

Tabella 6-1SM331: funzionalità dell'impianto di esempio

## Avvio della parametrizzazione

Fare doppio clic sul posto connettore 4 dell'SM331.

Selezionare la scheda Ingressi.

Impostare i parametri nel modo seguente:

- Allarme di diagnostica attivo
- Interrupt di processo attivo
- Ingressi 0-1:
  - o Tipo di misura: U
  - Campo di misura ±5
  - Diagnostica cumulativa attiva
- Ingressi 2-3, 4-5 e 6-7
  - Tipo di misura: RT
  - Campo di misura PT100 Std.
  - Diagnostica cumulativa attiva
  - Rottura conduttore attiva
- Frequenza di disturbo
  - Impostare la frequenza di rete (50 Hz o 60 Hz)
- Interrupt di processo attivato da canale 0
  - Valore limite superiore +3 V
  - Valore limite inferiore -3V
- Interrupt di processo attivato da canale 2
  - Valore limite superiore +50 °C
  - Valore limite inferiore -20 °C

| orietà - AI8x12Bit - (R0/54                                                              | 9                                 |                                 |                   |                   |
|------------------------------------------------------------------------------------------|-----------------------------------|---------------------------------|-------------------|-------------------|
| enerale Indirizzi Ingressi                                                               |                                   |                                 |                   |                   |
| Abilitazione                                                                             | 🔽 Interrupt di j                  | processo in cas                 | o di eccedenza    | valore limite     |
| Ingresso                                                                                 | 0.1                               | 2-3                             | 4 - 5             | 6-7               |
| Diagnostica<br>Diagnostica cumulativa:                                                   |                                   |                                 | <b>V</b>          | <b>v</b>          |
| Misura                                                                                   |                                   |                                 |                   |                   |
| Tipo di misura:<br>Campo di misura:                                                      | V<br>+/-5V                        | RT<br>Pt 100 Std.               | RT<br>Pt 100 Std. | RT<br>Pt 100 Std. |
| Posizione del modulo<br>per il campo di misura:                                          | [B]                               | [A]                             | [A]               | [A]               |
| Frequenza di disturbo                                                                    | 50 Hz                             | 50 Hz                           | 50 Hz             | 50 Hz             |
| Interrupt di processo attivato d<br>valore limite superiore:<br>valore limite inferiore: | a canale 0<br>3.000 V<br>-3.000 V | canale 2<br>50.0 °C<br>-20.0 °C |                   |                   |
| ОК                                                                                       |                                   |                                 | Anr               | nulla             |

Fig. 6-10 SM331: parametrizzazione

### Spiegazione delle impostazioni dell'SM331

### Allarme di diagnostica

Se si attiva un allarme diagnostico, in assenza di massa o di alimentazione di tensione viene richiamato l'OB di diagnostica OB86.

#### Interrupt di processo

Se si attiva il parametro "Interrupt di processo per superamento valori limite", in caso di superamento del limite superiore o inferiore del valore impostato viene richiamato l'OB40 di interrupt di processo. I valori limite possono essere parametrizzati nella stessa finestra alla voce "Interrupt di processo attivato da".

#### Diagnostica cumulativa

Se si seleziona la diagnostica cumulativa, si attivano messaggi di diagnostica riferiti ai canali (vedi cap.8.3). Quando si verifica un evento di diagnostica, viene richiamato l'OB86.

## Verifica della rottura conduttore

Se la verifica della rottura conduttore è attiva, la rottura di un conduttore viene diagnosticata. Viene richiamato l'OB86.

## Tipo di misura

U rappresenta la tensione.

RT rappresenta la resistenza (resistore, temperatura).

## Campo di misura

Indicazione del campo di misura del trasduttore di tensione e del tipo di PT100.

## Posizione del modulo per il campo di misura

Viene visualizzata la posizione richiesta per i moduli per il campo di misura (cap. 4.2.4).

## Frequenza di disturbo (soppressione della frequenza di disturbo)

La frequenza di disturbo va impostata sulla frequenza di rete presente.

## Intervento dell'interrupt di processo

Se il parametro Interrupt di processo in caso di eccedenza del valore limite è attivato, si possono inserire qui i valori limite desiderati. Se viene violato un valore limite, viene richiamato l'interrupt di processo OB40.

Solo i canali (ingressi) 0 e 2 supportano gli interrupt di processo.

### Completamento della configurazione hardware

Chiudere la finestra di parametrizzazione.

Compilare e salvare ora il progetto tramite Stazione -> Salva e compila (Ctrl+S)

La configurazione hardware per il progetto è ora completata.

## 6.2.4 Test di inserzione

A scopo di verifica eseguire un test di inserzione e scaricare i dati di sistema.

## Inserzione

| Tabel    | la 6-2 Inserzione                                                                                                    |                                                                                                    |
|----------|----------------------------------------------------------------------------------------------------|----------------------------------------------------------------------------------------------------|
| Fas<br>e | Immagine                                                                                                    | Descrizione                                                                                                    |
| 1        | SIMATIC Manager - G5 SM331 1 File Modifica Inserisci Sistema di destinazione Nuovo Assistente 'Nuovo progetto' Apri Apri progetto della versione 1 Chiudi Multiprogetto Memory card S7 File memory card Salva con nome | Visualizza Strumenti Finestra ?       Cancellare il contenuto della Micro Memory Card con un power PG o un PC con prommer esterno:         Ctrl+0       Tipo         Ctrl+0       Tipo         Ctrl+0       Tipo         Ctrl+0       Tipo         Ctrl+0       Tipo         Ctrl+0       Tipo         Ctrl+0       Tipo         Ctrl+0       Tipo         Ctrl+0       Tipo         Ctrl+0       Crl+0         Ctrl+0       Crl+0         Ctrl+0       Crl+0         Ctrl+0       Crl+0         Ctrl+0       Crl+0         Ctrl+0       Crl+0         Apri       Calcola sorma duc         Ctrl+0       Crl+0         Ctrl+0       Crl+0         Ctrl+0       Crl+0         Ctrl+0       Crl+0         Ctrl+0       Crl+0         Ctrl+0       Crl+0         Ctrl+0       Crl+0         Ctrl+0       Crl+0         Ctrl+0       Crl+0         Ctrl+0       Crl+0         Ctrl+0       Crl+0         Ctrl+0       Crl+0         Ctrl+0       Crl+0         Ctrl+0       Crl+0 |
| 2        | CPU315-2:DP<br>STEMENS<br>DIGUE<br>DIGUE<br>PUSH<br>HUN<br>STOP<br>MIRES                                                                                                    | Disinserire l'alimentazione della CPU<br>Inserire l'MMC nella CPU.<br>Inserire l'alimentazione                                                                                                    |
| 3        |                                                                                                    | Se la CPU si trova nello stato operativo RUN, portarla nello stato di STOP.                                                                                                    |
| 4        |                                                                                                    | Inserire nuovamente l'alimentazione.<br>Se il LED di STOP lampeggia, la CPU richiede<br>una cancellazione totale. Confermare portando<br>brevemente l'interruttore su MRES.                                                                                                    |
| 5        |                                                                                                    | Collegare la CPU con il dispositivo di<br>programmazione utilizzando un cavo MPI.<br>Collegare la CPU al dispositivo di<br>programmazione utilizzando l'interfaccia MPI<br>della CPU da una parte, e l'interfaccia del PG<br>dall'altra.                                                                                                    |

## Caricamento della configurazione hardware

Con HW Config caricare ora la configurazione hardware nella CPU.

Fare clic sull'icona "Carica nell'unità" (vedi cerchio rosso)

| Configurazione HW - [Stazione SIMA    | TIC 300 (Configurazione) 65 SM331 I]            | <u>_                                    </u> |
|---------------------------------------|-------------------------------------------------|----------------------------------------------|
| Stazione Modifica Inserisci Sistema o | di destinazione Visualizza Strumenti Finestra ? |                                              |
|                                       |                                                 |                                              |
|                                       |                                                 |                                              |
|                                       | Seleziona unità di destinazione                 | ×                                            |
|                                       | Unità di destinazione:                          |                                              |
| 2 CPU315-2DP(1)                       | Unità Telaio Posto conne                        | ettore                                       |
| X2 DP                                 | CPU315-2DP(1) 0 2                               |                                              |
| 3<br>4 <b>a</b> Al8x12Bit             |                                                 |                                              |
| 5                                     |                                                 |                                              |
|                                       |                                                 |                                              |
|                                       |                                                 |                                              |
| 9                                     | Seleziona tutto                                 |                                              |
|                                       |                                                 |                                              |
|                                       | OK Annulla                                      | 2                                            |
|                                       |                                                 |                                              |
|                                       |                                                 | <b>_</b>                                     |
|                                       |                                                 | <u> </u>                                     |
| Premere F1 per accedere alla Guida.   |                                                 | Modifica //                                  |

Fig. 6-11 Caricamento della configurazione hardware (1)

Quando compare la finestra di dialogo "Unità di destinazione ", fare clic su "OK" (vedi freccia rossa).

| Seleziona indirizzo nodo                                                                                                    |                                                                      |
|----------------------------------------------------------------------------------------------------|----------------------------------------------------------------------|
| Indicare l'indirizzo di nodo con cui il PG è collegato all'unità CPU315-2DP(1).                                                                                                   |                                                                      |
| Telaio di montaggio: 0 ====<br>Posto connettore: 2 ====                                                                                                    |                                                                      |
| Stazione di destinazione 🤄 locale                                                                                                    |                                                                      |
| Collegamento alla stazione di destinazione:           Indrizzo MPI         Tipo di unità           Nome stazione         Nome CPU           Sigla impianto           CPU 315-2 DP |                                                                      |
| Nodi accessibili:                                                                                                    | Carica                                                               |
|                                                                                                    | Stazione:<br>Stazione SIMATIC 300<br>Unità:<br>[0/2/0] CPU315-2DP(1) |
| Visualizza                                                                                                    |                                                                      |
| OK Annulia ?                                                                                                    | Annulla                                                              |

Fig. 6-12 Caricamento della configurazione hardware (2)

Si apre la finestra di dialogo "Selezione indirizzo nodo". Premere "OK". I dati di sistema vengono ora caricati nella CPU.

## Avvio della CPU

### Portare la CPU in RUN

Se la configurazione hardware è stata eseguita correttamente, sulla CPU dovrebbero essere illuminati due LED verdi (RUN e DC5V).

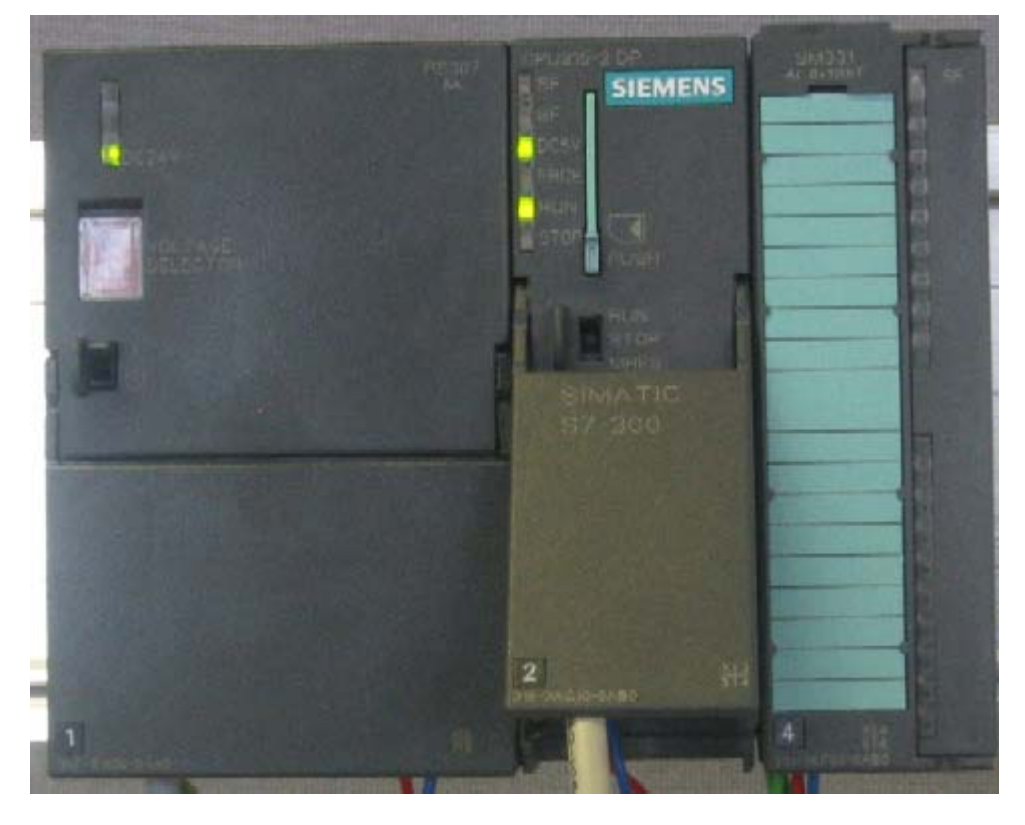

Fig. 6-13 CPU in funzionamento corretto

Se il LED di RUN non è illuminato significa che si è verificato un errore.

In tal caso, con l'ausilio del PG leggere il buffer diagnostico per localizzare l'errore. Possibili cause d'errore:

- Il cablaggio non è stato eseguito correttamente
- Il blocco di codifica non è stato inserito correttamente
- I parametri introdotti per l'unità SM331 non sono corretti.

## 6.3 Programma utente STEP7

## 6.3.1 Obiettivo del programma utente

Il programma utente di esempio:

- deposita i valori degli encoder in un blocco dati
- memorizza le informazioni di stato sugli allarmi di processo in una parola merker

Le informazioni di stato vengono confermate con l'ausilio di un bit. Inoltre, i valori dei canali (valori delle parole di ingresso) vengono memorizzati in un ulteriore blocco dati.

Nel programma utente devono essere seguite le seguenti operazioni:

- 1. memorizzazione ciclica degli ingressi analogici in un blocco dati (DB1)
- 2. conversione ciclica in formato in virgola mobile dei valori degli encoder (FC1) e memorizzazione in un blocco dati (DB2)
- 3. se il merker di conferma ha lo stato TRUE (M200.0), confermare le informazioni di stato degli interrupt di processo
- 4. in presenza di un interrupt di processo memorizzare lo stato in una parola di merker (MW100)

| Tipo di<br>richiamo                                  | Blocco<br>organizzativo | Compito da<br>programmare                                                                            | Blocchi utilizzati, merker |
|------------------------------------------------------|-------------------------|----------------------------------------------------------------------------------------------------|----------------------------|
| Richiamo<br>ciclico                                  | OB1                     | Memorizzazione<br>ingressi analogici                                                                 | DB1                        |
|                                                      |                         | Conversione e<br>memorizzazione dei<br>valori degli encoder                                          | FC1, DB2                   |
|                                                      |                         | Conferma<br>dell'interrupt di<br>processo                                                            | M200.0                     |
| Richiamo<br>attivato da<br>interrupt di<br>processo  | OB40                    | Memorizzazione<br>dello stato                                                                        | MW100                      |
| Richiamo<br>attivato da<br>allarme di<br>diagnostica | OB82                    | Deve essere<br>presente poiché<br>viene utilizzata<br>un'unità con<br>funzionalità di<br>diagnostica |                            |

Tabella 6-3Struttura del programma utente

## Allarme di diagnostica OB82

Nel programma STEP7, l'OB82 viene utilizzato per unità con funzionalità di diagnostica.

Se l'unità riconosce un errore (sia per eventi in ingresso sia per eventi in uscita), essa richiede alla CPU un allarme di diagnostica. Di conseguenza, il sistema operativo richiama l'OB82.

Nel nostro esempio utilizziamo l'OB82 solo per evitare che la CPU vada in STOP. Nell'OB82 possono essere programmate le reazioni agli interrupt diagnostici.

## 6.3.2 Creazione del programma utente

Per creare un programma utente esistono due possibilità:

- Se si conosce il linguaggio AWL di STEP7, i blocchi necessari e le funzioni possono essere creati e programmati nella cartella dei blocchi.
- Il programma utente può essere inserito nel progetto da una sorgente AWL. Nel nostro manuale, questo è il procedimento descritto.

I passi necessari per creare il programma utente con STEP7 sono i seguenti:

- 1. Download del file sorgente direttamente dalla pagina HTML
- 2. Import del file sorgente
- 3. Compilazione del file sorgente

## 1. Download del file sorgente

Il file sorgente può essere scaricato dalla stessa pagina HTLM dalla quale è stato scaricato il presente manuale. A tal scopo fare clic su "Info" per aprire la finestra di download.

- Annotarsi il nome del file sorgente.
- Salvare il file sorgente sul disco rigido.

## 2. Import del file sorgente

Per importare il file sorgente con il SIMATIC Manager procedere nel seguente modo:

- Con il tasto destro del mouse fare clic sulla cartella "Sorgente"
- Scegliere "Inserisci nuovo oggetto" -> Sorgente esterna

| SIMATIC Manager - 65 SM                                                                                                    | 1331 I                                                                                   |                            |                                                                                |          |    |
|----------------------------------------------------------------------------------------------------|------------------------------------------------------------------------------------------|----------------------------|--------------------------------------------------------------------------------|----------|----|
| File Modifica Inserisci Sistem                                                                                                    | a di destinazione Visualizza S                                                           | itrumenti Finest           | ra ?                                                                           | -        |    |
|                                                                                                    | a 🔺 🖸 🗣 🕒                                                                                |                            | < Nessun filtro >                                                              | - V 28 6 |    |
| G5 SM331 I C:\Program<br>G5 SM331 I C:\Program<br>G5 SM331 I<br>G1 Stazione SIMATIC 3<br>CPU315-2DP(1)<br>G1 Programms<br>Sorgent<br>G1 Blocchi | n Files\Siemens\Step7\s7pr<br>00<br>37(1)<br>Taglia<br>Copia<br>Incolla                  | Ctrl+X<br>Ctrl+C<br>Ctrl+V |                                                                                |          |    |
|                                                                                                    | Inserisci nuovo oggetto<br>Sistema di destinazione<br>Rinomina<br>Proprietà dell'oggetto | F2<br>Alt+INVIO            | Sorgente AWL<br>Sorgente SCL<br>File di controllo compilazio<br>Sorgente GRAPH | ine SCL  |    |
|                                                                                                    | Proprietà speciali dell'oggetto                                                          | o ►                        | Sorgente esterna                                                               |          |    |
| Inserisce una sorgente esterna ne                                                                                                    | lla cartella della sorgente attuale                                                      | э.                         |                                                                                |          | // |

Fig. 6-14 Import di un file sorgente esterno

Nella finestra di dialogo "Inserimento sorgente esterna", navigare fino ad arrivare al file sorgente già scaricato e salvato sul disco fisso.

Selezionare il file sorgente GSSM331T2DE.AWL (vedi freccia rossa).

| Inserisci sorg | gente esterna                                             | ? × |
|----------------|-----------------------------------------------------------|-----|
| Suchen in:     | 🔁 GHB 🔽 🖛 🗈 📸 🎟 -                                         | ,   |
| GSSM331T       | T1SP.AWL                                                  |     |
|                |                                                           |     |
|                | N .                                                       |     |
|                |                                                           |     |
|                |                                                           |     |
| File name:     | GSSM331T1SP AW/                                           | en  |
| The Hame.      |                                                           |     |
| Files of type: | Sorgenti (*.awl;*.gr7;*.scl;*.inp;*.zg;*.sdg;*.sd 💌 🛛 Can |     |
|                |                                                           |     |

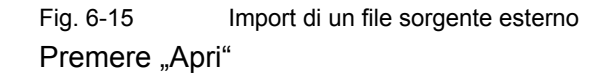

A questo punto il SIMATIC Manager ha letto il file sorgente. Nella finestra di destra è ora visibile il file sorgente inserito.

| SIMATIC Manager - G5 5M331 I                                                         | <u> </u> |
|--------------------------------------------------------------------------------------|----------|
| File Modifica Inserisci Sistema-di destinazione Visualizza Strumenti Finestra ?      |          |
|                                                                                      | • 🏏      |
| GS 5M331 I C:\Program Files\Siemens\Step7\s7proj\G5_5M3_3                            |          |
| GS SM331 I     Stazione SIMATIC 300     Grup Programma S7(1)     Sorgent     Blocchi |          |
| Premere F1 per la Guida.                                                             |          |

Fig. 6-16 Memorizzazione del file sorgente

### 3. Compilazione del codice sorgente

Per creare un programma STEP7 funzionante, il file sorgente AWL deve essere compilato.

Nella cartella delle sorgenti, fare doppio clic sul file sorgente (vedi freccia rossa). Si apre l'editor dei codici sorgente.

Nella finestra dei codici sorgente si può vedere il codice sorgente (codice da cap. 10).

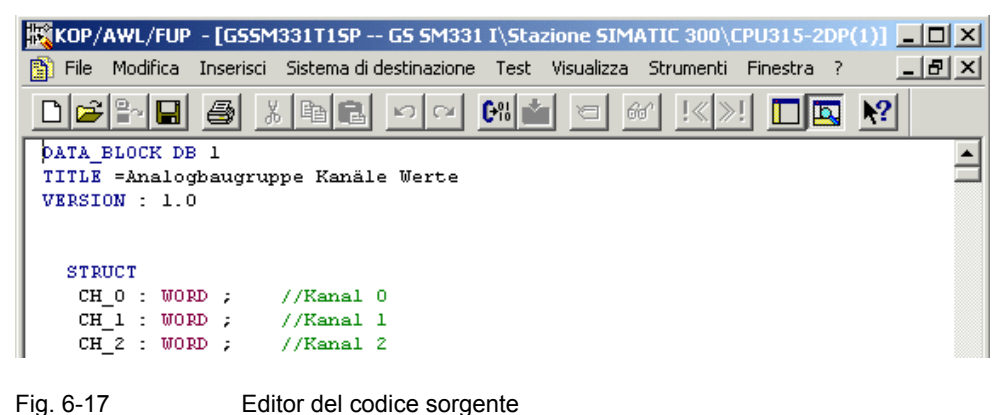

Una volta caricato il codice sorgente, deve essere avviata la compilazione.

Premere la combinazione di tasti Ctrl+K o fare clic su File -> Compila. La compilazione viene avviata immediatamente.

| KOP/AWL/FUP - G55M331T15P                                            |                                         |
|----------------------------------------------------------------------|-----------------------------------------|
| File Modifica Inserisci Sistema di destinazione Test Visualizza Stri | umenti Finestra ?                       |
| Nuovo                                                                | Ctrl+N                                  |
| Apri                                                                 | Ctrl+o P Ctrl                           |
| Apri online                                                          | Ctrl+F3                                 |
| Chiudi                                                               | Ctrl+F4                                 |
| Salva                                                                | Ctrl+S                                  |
| Salva con nome                                                       |                                         |
| Proprietà                                                            |                                         |
| Verifica e aggiorna accessi                                          |                                         |
| Verifica coerenza                                                    | Ctrl+Alt+K                              |
| Compila                                                              | Ctrl+B                                  |
| Genera sorgente                                                      | Ctrl+T                                  |
| Stampa                                                               | Ctrl+P                                  |
| Anteprima di stampa                                                  |                                         |
| Imposta pagina                                                       |                                         |
| Imposta stampante                                                    |                                         |
| 1.65.5M331.5\Equipo.SIMATIC.300\CPU315-2DP(1)\\GSSM331T15P           |                                         |
| 2 GS 5M331 F\Station SIMATIC 300\CPU315-2DP(1)\\GS5M331T15P          |                                         |
| 3 G57-5M331\SIMATIC 300 Station\CPU315-2DP(1)\\G55M331T15P           |                                         |
| 4 G55M331T2D\SIMATIC 300-Station\CPU315-2DP(1)\\G55M331T15F          | p i i i i i i i i i i i i i i i i i i i |
| Esci                                                                 | Alt+F4                                  |
| END_DATA_BLOCK                                                       |                                         |
| DATA DIOCU DD 2                                                      |                                         |
| TITLE =Messumformerwert (in mÅ)                                      |                                         |
| VERSION : 1.0                                                        |                                         |
|                                                                      |                                         |
| STRUCT                                                               |                                         |
| SE 2 : REAL ;                                                        |                                         |
| SE_3 : REAL ;                                                        |                                         |
| END_STRUCT ;                                                         |                                         |

Fig. 6-18 Compilazione del file sorgente AWL

In caso di errore o di avviso, verificare il file sorgente.

| KOP/AWL/FUP - [G55M331T15P G5 5M331 I\Stazione SIMATIC 300\CPU315-2DP(1)]                                                                  |               |
|----------------------------------------------------------------------------------------------------|---------------|
| B File Modifica Inserisci Sistema di destinazione Test Visualizza Strumenti Finestra ?                                                     | _ 8 ×         |
|                                                                                                    |               |
| DATA_BLOCK DB 1                                                                                                    | <b></b>       |
| TITLE =Analogbaugruppe Kanäle Werte                                                                                                    |               |
| STRUCT<br>CH_0 : WORD ; //Kanal 0<br>CH_1 : WORD ; //Kanal 1<br>CH_2 : WORD ; //Kanal 2<br>CH_3 : WORD ; //Kanal 3                         | •             |
| Compila: GS SM331 I\Stazione SIMATIC 300\CPU315-2DP(1)\Programma S7(1)\Sorgenti\GSSM331T1SP                                                |               |
| Brrore alla riga 000103, colonna 018: errore di sintassi in 256.                                                                           |               |
| Brrore alla riga 000105, colomna 021: L'istruzione richiede un operando.<br>Rrore alla riga 000105, colomna 018: errore di sintassi in 258 | -1            |
| I : Errori      2: Informazioni      3: Riferimenti incrociati      4: Informazioni operando      5: Comando      5                        | 6: Diagnostic |
| Errore alla riga 000103, colonna 018: errore di sintassi in 256. offline Ri 106 Co 38 Ins                                                  | Modifica //,  |

Fig. 6-19 Editor dei codici sorgente, messaggi successivi alla compilazione

Chiudere l'editor dei codici sorgente.

Se la compilazione del sorgente AWL è avvenuta correttamente, nella cartella dei blocchi si trovano ora i seguenti blocchi

OB1, OB40, OB82, FC1, DB1 e DB2

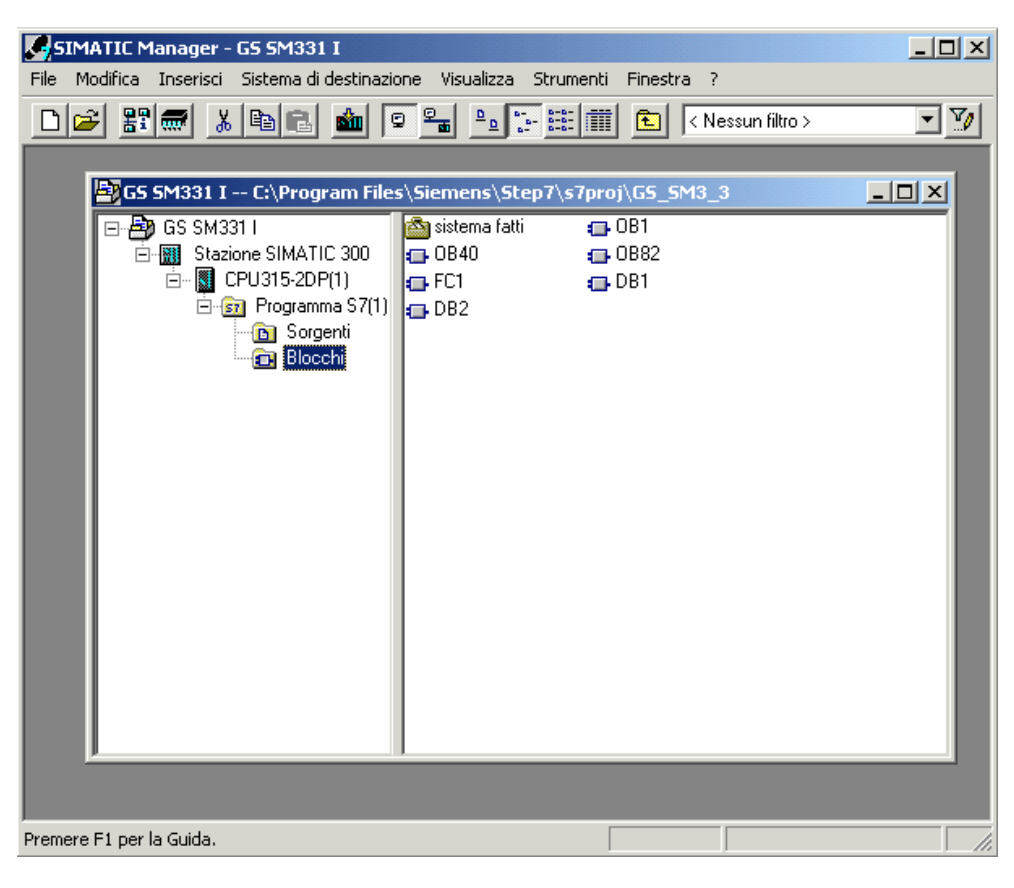

Fig. 6-20 Blocchi generati

## 7 Test del programma utente

## 7.1 Caricamento dei dati di sistema e del programma utente

L'hardware e il software sono ora completati. Il prossimo passo consiste nel caricare i dati di sistema e del programma utente nel sistema di automazione. Procedere per questo come segue:

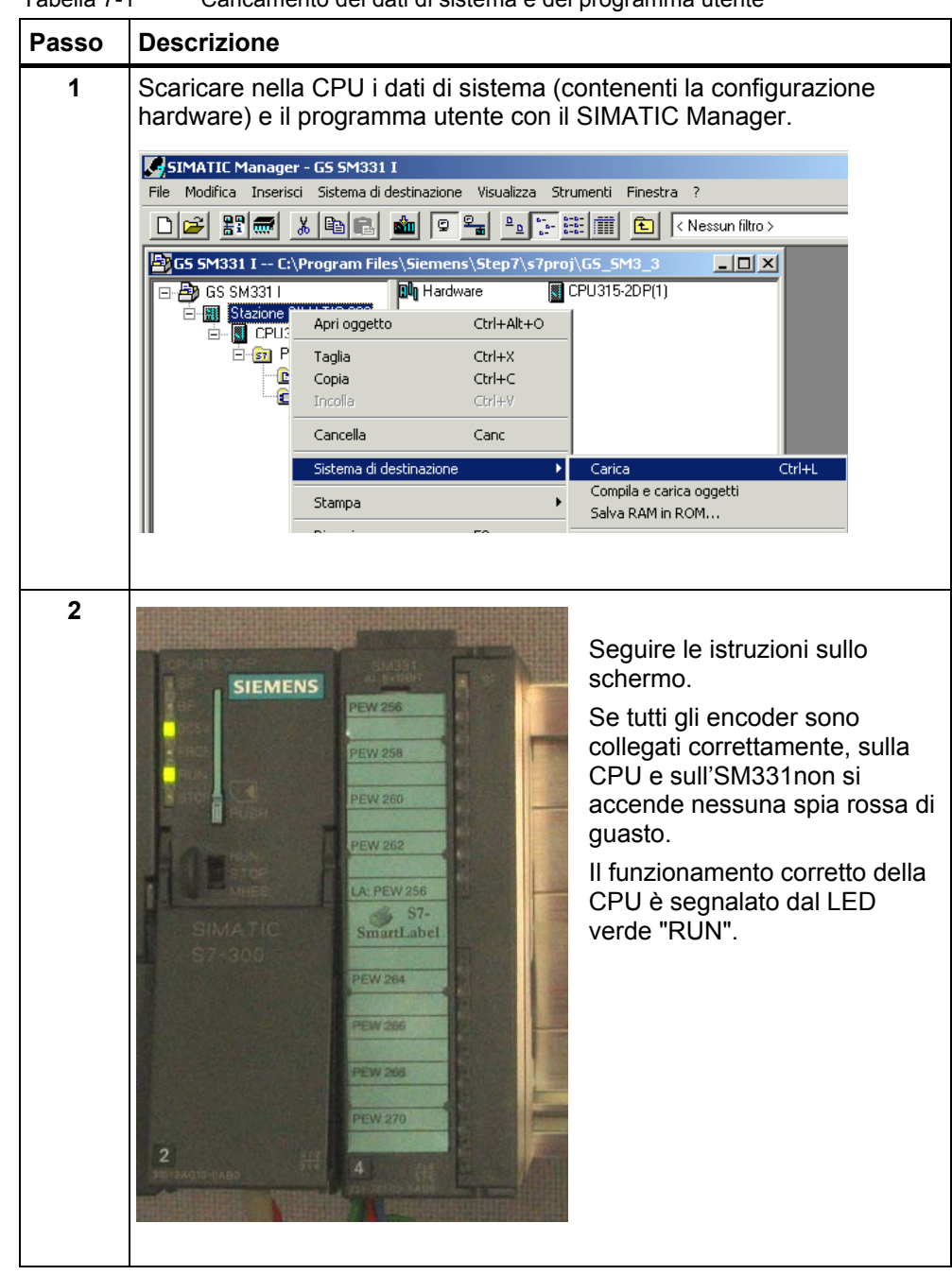

 Tabella 7-1
 Caricamento dei dati di sistema e del programma utente

## Smart Label

Le etichette di siglatura per le unità sono state create con Siemens S7-SmartLabel (Nr. di ordinazione 2XV9 450-1SL01-0YX0).

Le etichette nelle dimensioni originali sono riportate nella Fig. 7-1 Etichette di siglatura S7-SmartLabel per il nostro esempio

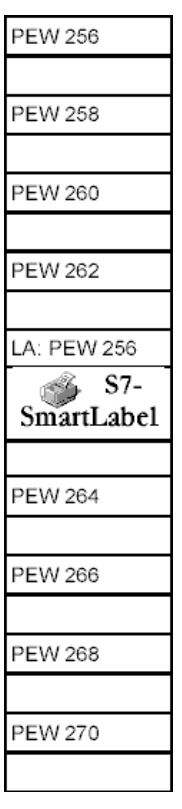

Fig. 7-1

Etichette di siglatura S7-SmartLabel per il nostro esempio

## 7.2 Visualizzazione dei valori degli encoder

Per visualizzare i valori encoder, inserire nel progetto la seguente tabella delle variabili. Nella cartella dei blocchi, selezionare nel menu contestuale le voci seguenti:

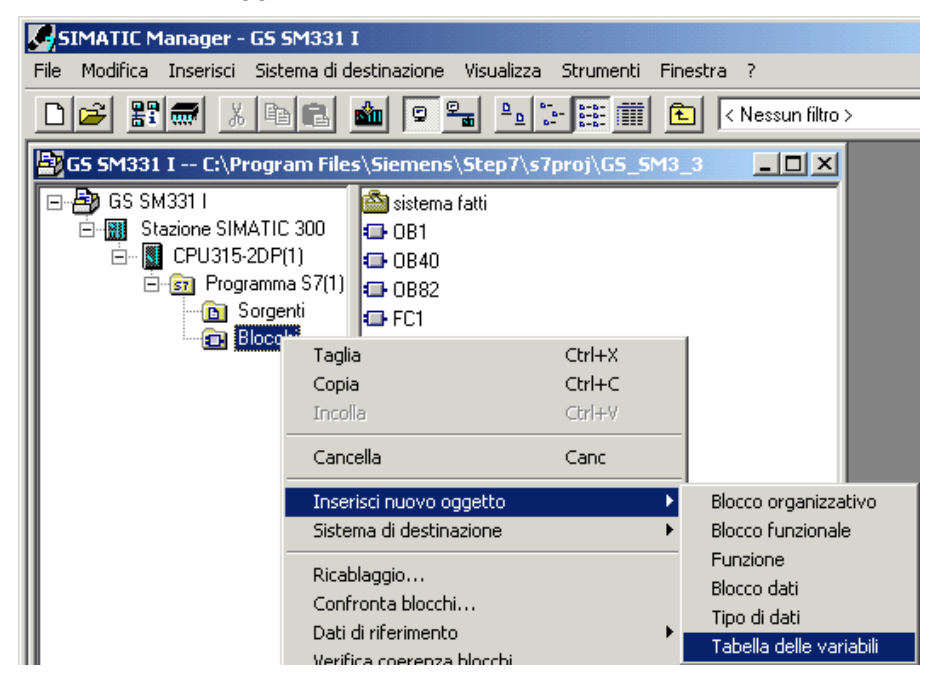

Inserisci nuovo oggetto -> Tabella delle variabili

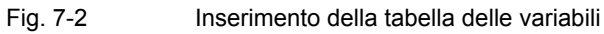

Compilare ora la tabella delle variabili come sotto indicato:

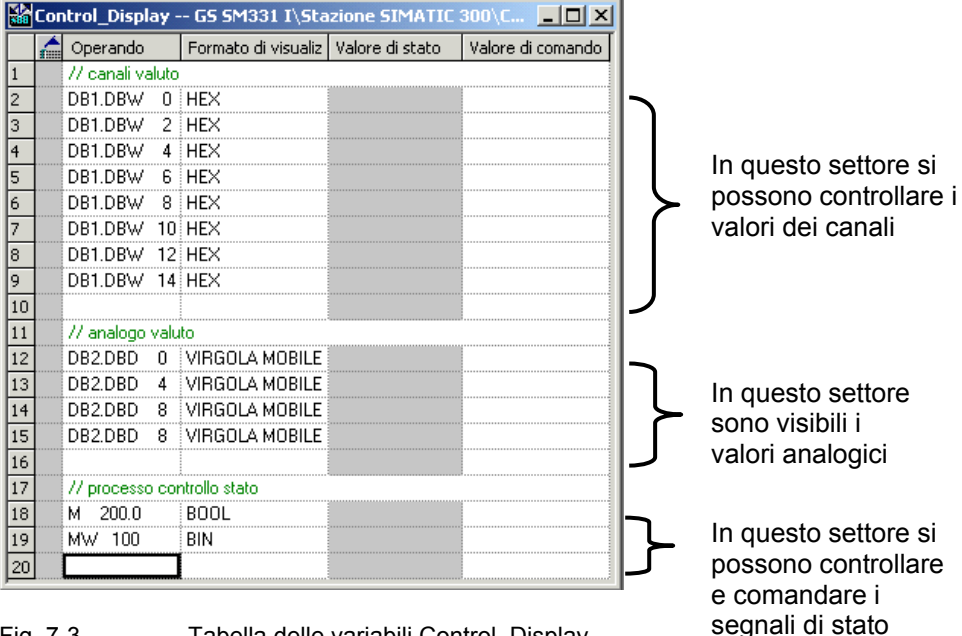

Fig. 7-3 Tabella delle variabili Control\_Display

## Controllo dei valori

Per controllare i valori andare in online sul controllore premendo l'icona con il simbolo degli occhiali. Ora possono essere controllati i valori nei blocchi dati e nei merker.

|       | Var - C           | ontrol_   | Dis   | play                        |                              |           |          |
|-------|-------------------|-----------|-------|-----------------------------|------------------------------|-----------|----------|
| Tabe  | ella M            | odifica   | Inse  | erisci – Sistema di destina | zione Variabile Visualizza S | Strumenti | Finestra |
| ?     |                   |           |       |                             |                              |           |          |
| -12   |                   | <b>2</b>  |       | 3 <u>3 B</u>                | ≥ × ₽ 2 №                    |           |          |
|       | 2 <del>60</del> ^ | n 🖌       | i 🗠   | 1 /ker                      |                              |           |          |
|       | Contr             | ol_Disp   | lay   | @GS 5M331 I\Staz            | ione SIMATIC 300\CPU315      | -2DP(1    |          |
|       | n or              | perando   |       | Formato di visualizzazio    | Valore di stato              | Valore di | comando  |
| 1     | - 77              | canali va | iluto |                             |                              |           |          |
| 2     | DB                | 1.DBW     | 0     | HEX                         | W#16#0000                    |           |          |
| 3     | DB                | 1.DBW     | 2     | HEX                         | W#16#0000                    |           |          |
| 4     | DB                | 1.DBW     | 4     | HEX                         | W#16#0E58                    |           |          |
|       |                   | •         |       |                             | _                            |           |          |
|       |                   | •         |       |                             | •                            |           |          |
|       | -                 | •         |       |                             | •                            |           | -        |
| 18    | M                 | 200.0     |       | BOOL                        | false                        |           |          |
| 19    | M٨                | N 100     |       | BIN                         | 2#0000_0100_0000_0000        |           |          |
| 20    |                   |           |       |                             |                              |           |          |
| GS SI | M331 I\           | Stazione  | SIM   | ATIC 300\\Programma         | a 57(1)                      | 🚸 RUN     |          |

Fig. 7-4 Visualizzazione online della tabella delle variabili

## Particolarità nel controllo dei valori

Eseguendo il controllo dei valori, emerge che i valori dei canali non corrispondono ai valori analogici. Questo perché l'unità analogica emette solo il formato binario "parola" (16 bit). I valori dell'unità analogica devono pertanto essere convertiti.

## Comando dei valori

Per comandare la conferma dello stato di processo, nella colonna "Valore di comando" inserire il valore desiderato ("TRUE o FALSE" a seconda che si desideri attivare o disattivare la conferma) e fare clic sull'icona con il simbolo della doppia freccia:

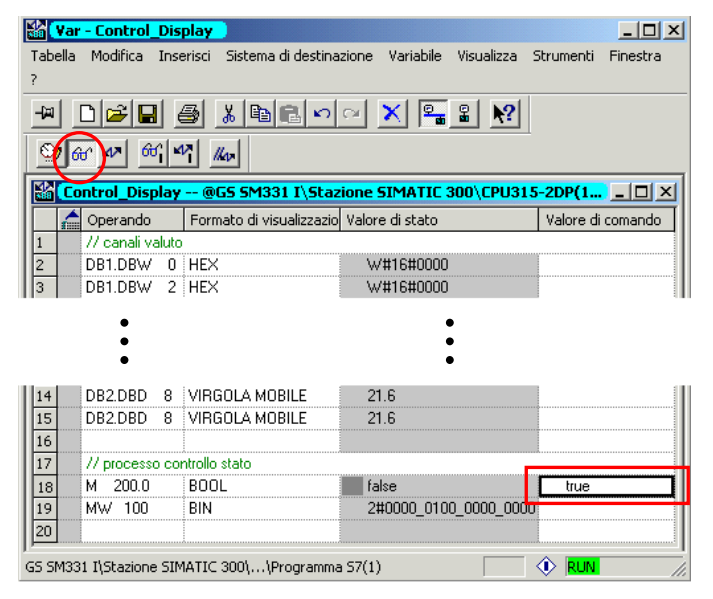

Fig. 7-5 Comando di variabili

## 7.3 Rappresentazione dei valori analogici

Le unità di ingressi analogici convertono il segnale analogico di processo nel formato digitale (parola a 16 bit).

Se si vogliono visualizzare valori di processo analogici, i valori digitali dell'unità devono essere convertiti in valori decimali.

Nel nostro programma di esempio, il valore di processo viene visualizzato nel formato Volt (V) oppure, per PT100 in °C. La conversione da valore digitale a valore decimale viene eseguita dalla funzione programmata nell'FC1.

Nella conversione da valore digitale a valore analogico occorre considerare cinque campi di validità. Detti campi sono descritti nelle seguenti tabelle.

| Rappresentazione<br>dei valori analogici |                 | Campo di<br>misura della | Campo di validità        | Annotazioni                                                                                                    |  |  |  |  |  |
|------------------------------------------|-----------------|--------------------------|--------------------------|----------------------------------------------------------------------------------------------------|--|--|--|--|--|
| Decimal<br>e                             | Esadeci<br>male | tensione                 |                          |                                                                                                    |  |  |  |  |  |
| 32767                                    | 7FFF            | 5,926V                   |                          | A partire dal valore esadecimale 16#7F00,                                                                                                    |  |  |  |  |  |
| 32512                                    | 7F00            |                          | Overflow                 | Il valore dell'encoder letto è al di sopra de<br>campo di sovracomando parametrizzato e<br>non è più valido.                                         |  |  |  |  |  |
| 32511                                    | 7EFF            | 5,879V                   |                          | Questo campo rappresenta la banda di                                                                                                    |  |  |  |  |  |
| 27644                                    | 6C01            |                          | Campo di<br>sovracomando | tolleranza che precede l'overflow.<br>All'interno di questo campo di misura la<br>risoluzione tuttavia non è più la migliore                         |  |  |  |  |  |
| 27648                                    | 6C00            | 5 V                      |                          |                                                                                                    |  |  |  |  |  |
| 20736                                    | 5100            | 3,75V                    |                          |                                                                                                    |  |  |  |  |  |
| 1                                        | 1               | 180,8µV                  |                          | Il campo nominale è il campo normale per<br>il rilevamento dei valori di misura. In<br>questo campo la risoluzione raggiunge la<br>qualità migliore. |  |  |  |  |  |
| 0                                        | 0               | 0V                       | Campo nominale           |                                                                                                    |  |  |  |  |  |
| -1                                       | FFFF            |                          |                          |                                                                                                    |  |  |  |  |  |
| -20736                                   | AF00            | -3,75V                   |                          |                                                                                                    |  |  |  |  |  |
| -27648                                   | 9400            | -5V                      |                          |                                                                                                    |  |  |  |  |  |
| -27649                                   | 93FF            |                          | Campo di                 | Campo analogo al campo di                                                                                                    |  |  |  |  |  |
| -32512                                   | 8100            | -5,879V                  | sottocomando             | sovracomando, ma per i valori inferiori                                                                                                    |  |  |  |  |  |
| -32513                                   | 80FF            |                          |                          | A partire dal valore esadecimale 16#80FF,<br>il valore dell'encoder letto è al di sotto del<br>campo di misura parametrizzato e non è<br>più valido  |  |  |  |  |  |
| -32768                                   | 8000            | -5,926V                  | Underflow                |                                                                                                    |  |  |  |  |  |

Tabella 7-2Rappresentazione del valore analogico nel campo di misura della tensione<br/>±5V

Mediante un encoder di tensione (calibratore) è ora possibile confrontare i valori preimpostati con i valori della rappresenzazione analogica nella tabella. I valori saranno identici.

# 7.3.1 Rappresentazione del valore analogico di un trasduttore di tensione ±10V

| Rappresentazione<br>dei valori analogici |                 | Campo di<br>misura della | Campo di validità        | Annotazioni                                                                                                    |  |  |  |  |
|------------------------------------------|-----------------|--------------------------|--------------------------|----------------------------------------------------------------------------------------------------|--|--|--|--|
| Decimal<br>e                             | Esadeci<br>male | tensione                 |                          |                                                                                                    |  |  |  |  |
| 32767                                    | 7FFF            | 11,851V                  |                          | A partire dal valore esadecimale 16#7F00,                                                                                                    |  |  |  |  |
| 32512                                    | 7F00            |                          | Overflow                 | il valore dell'encoder letto è al di sopra del<br>campo di sovracomando parametrizzato e<br>non è più valido.                                        |  |  |  |  |
| 32511                                    | 7EFF            | 11,759V                  |                          | Questo campo rappresenta la banda di                                                                                                    |  |  |  |  |
| 27644                                    | 6C01            |                          | Campo di<br>sovracomando | tolleranza che precede l'overflow.<br>All'interno di questo campo di misura la<br>risoluzione tuttavia non è più la migliore                         |  |  |  |  |
| 27648                                    | 6C00            | 10V                      |                          |                                                                                                    |  |  |  |  |
| 20736                                    | 5100            | 7,5V                     |                          |                                                                                                    |  |  |  |  |
| 1                                        | 1               | 361,7µV                  |                          | Il campo nominale è il campo normale per<br>il rilevamento dei valori di misura. In<br>questo campo la risoluzione raggiunge la<br>qualità migliore. |  |  |  |  |
| 0                                        | 0               | 0V                       | Campo nominale           |                                                                                                    |  |  |  |  |
| -1                                       | FFFF            |                          |                          |                                                                                                    |  |  |  |  |
| -20736                                   | AF00            | -7,5V                    |                          |                                                                                                    |  |  |  |  |
| -27648                                   | 9400            | -10 V                    |                          |                                                                                                    |  |  |  |  |
| -27649                                   | 93FF            |                          | Campo di                 | Campo analogo al campo di                                                                                                    |  |  |  |  |
| -32512                                   | 8100            | -11,759 V                | sottocomando             | sovracomando, ma per i valori inferiori                                                                                                    |  |  |  |  |
| -32513                                   | 80FF            |                          |                          | A partire dal valore esadecimale 16#80FF,                                                                                                    |  |  |  |  |
| -32768                                   | 8000            | -11,851V                 | Underflow                | il valore dell'encoder letto è al di sotto del<br>campo di misura parametrizzato e non è<br>più valido                                               |  |  |  |  |

Tabella 7-3Rappresentazione del valore analogico nel campo di misura della tensione<br/>±10V

# 7.3.2 Rappresentazione del valore analogico di un trasduttore di tensione 0-10V

|                                       |                 | 0 100                    |                          |                                                                                                    |  |  |  |  |
|---------------------------------------|-----------------|--------------------------|--------------------------|----------------------------------------------------------------------------------------------------|--|--|--|--|
| Rappresentazione dei valori analogici |                 | Campo di<br>misura della | Campo di validità        | Annotazioni                                                                                                    |  |  |  |  |
| Decimal<br>e                          | Esadeci<br>male | tensione                 |                          |                                                                                                    |  |  |  |  |
| 32767                                 | 7FFF            | 11,851V                  |                          | A partire dal valore esadecimale 16#7F00,                                                                                    |  |  |  |  |
| 32512                                 | 7F00            |                          | Overflow                 | il valore dell'encoder letto è al di sopra del<br>campo di sovracomando parametrizzato e<br>non è più valido.                |  |  |  |  |
| 32511 7EFF                            |                 | 11,759V                  |                          | Questo campo rappresenta la banda di                                                                                         |  |  |  |  |
| 27644                                 | 6C01            |                          | Campo di<br>sovracomando | tolleranza che precede l'overflow.<br>All'interno di questo campo di misura la<br>risoluzione tuttavia non è più la migliore |  |  |  |  |
| 27648                                 | 6C00            | 10V                      |                          |                                                                                                    |  |  |  |  |
| 20736                                 | 5100            | 7,5V                     |                          | Il campo nominale è il campo normale per<br>il rilevamento dei valori di misura. In                                          |  |  |  |  |
| 1                                     | 1               | 361,7µV                  | Campo nominale           | questo campo la risoluzione raggiunge la<br>qualità migliore                                                                 |  |  |  |  |
| 0                                     | 0               | 0V                       |                          |                                                                                                    |  |  |  |  |
|                                       |                 |                          | Campo di<br>sottocomando | I valori negativi non sono ammessi                                                                                           |  |  |  |  |

 Tabella 7-4
 Rappresentazione del valore analogico nel campo di misura della tensione

 0-10V

## 7.3.3 Rappresentazione del valore analogico di un PT100 Standard

| Rappresentazione<br>dei valori analogici |                 | Campo di<br>misura della | Campo di validità        | Annotazioni                                                                                                    |  |  |  |  |  |
|------------------------------------------|-----------------|--------------------------|--------------------------|----------------------------------------------------------------------------------------------------|--|--|--|--|--|
| Decimal<br>e                             | Esadeci<br>male | tensione                 |                          |                                                                                                    |  |  |  |  |  |
| 32.767                                   | 7FFF            | > 1000°C                 | Overflow                 | A partire dal valore esadecimale 16#2711,<br>il valore dell'encoder letto è al di sopra del<br>campo di sovracomando parametrizzato e<br>non è più valido. |  |  |  |  |  |
| 10.000                                   | 2710            | 1000 °C                  | Campo di                 | Questo campo rappresenta la banda di tolleranza che precede l'overflow                                                                                     |  |  |  |  |  |
|                                          |                 |                          | sovracomando             | All'interno di questo campo di misura la                                                                                                    |  |  |  |  |  |
| 8.501                                    | 2135            | 850,1 °C                 |                          | soluzione tuttavia non è più la migliore                                                                                                    |  |  |  |  |  |
| 8.500                                    | 2134            | 850 °C                   |                          | Il campo nominale è il campo normale per<br>il rilevamento dei valori di misura. In                                                                        |  |  |  |  |  |
|                                          |                 |                          | Campo nominale           |                                                                                                    |  |  |  |  |  |
|                                          |                 |                          | Campo nominale           | questo campo la risoluzione raggiunge la                                                                                                    |  |  |  |  |  |
| -2.000                                   | F830            | -200 °C                  |                          |                                                                                                    |  |  |  |  |  |
| -2.001                                   | F82F            | -200,1 °C                |                          |                                                                                                    |  |  |  |  |  |
|                                          |                 |                          | Campo di<br>sottocomando | Campo analogo al campo di<br>sovracomando, ma per i valori inferiori                                                                                       |  |  |  |  |  |
| -2.430                                   | F682            | -243 °C                  | Concomando               |                                                                                                    |  |  |  |  |  |
| -2431                                    | F681            |                          | Linderflow               | A partire dal valore esadecimale 16#F681,<br>il valore dell'encoder letto è al di sotto del                                                                |  |  |  |  |  |
| -32.768                                  | 8000            | < -243 °C                | Undernow                 | campo di misura parametrizzato e non è<br>più valido                                                                                                    |  |  |  |  |  |

Tabella 7-5Rappresentazione del valore analogico di una termoresistenza PT100<br/>Standard

# 7.4 Influsso del cablaggio PT100 sulla rappresentazione del valore analogico

Il cablaggio del PT 100 influisce in modo significativo sul rilevamento del valore di misura.

I cavi di collegamento dall'SM331 al PT100 presentano una resistenza il cui valore dipende dal materiale, dalla lunghezza e dalla sezione dei cavi.

Per compensare la resistenza dei cavi occorre scegliere il collegamento a 4 o a 3 fili.

Misurare la temperatura ambiente con i 3 PT100 e una resistenza dei cavi pari a 5 Ohm (170m, cavo in rame, 0,6mm<sup>2</sup>). Si ottengono così i seguenti valori di misura:

| PT100<br>variante di<br>collegamen. | Temperatura<br>ambiente | Rappres. valore<br>analogico | Temperatura<br>misurata | Errore<br>assoluto |  |  |
|-------------------------------------|-------------------------|------------------------------|-------------------------|--------------------|--|--|
| 4 fili                              | 17,0 °C                 | 00AA Hex.                    | 17,0 °C                 | 0°C                |  |  |
| 3 fili                              | 17,0 °C                 | 013C Hex.                    | 31,6 °C                 | 14,6 °C            |  |  |
| 2 fili 17,0 °C                      |                         | 01BD Hex.                    | 44,5 °C                 | 27,5 °C            |  |  |

Tabella 7-6 Influsso del cablaggio sul rilevamento della temperatura

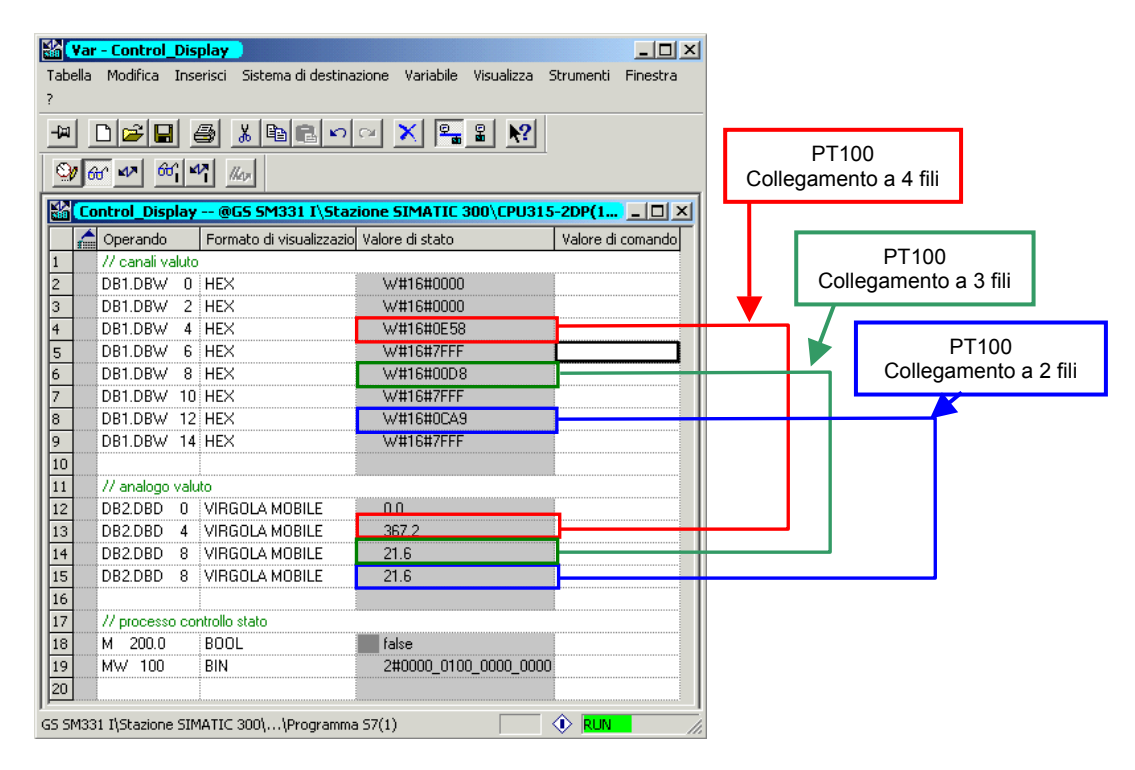

Fig. 7-6 Confronto diretto delle tre varianti di cablaggio

#### Nota

La resistenza dei cavi non aumenta insieme alla temperatura. Essa resta costante. Se si misurano temperature elevate, l'imprecisione è percentualmente inferiore.

## 8 Allarme di diagnostica

Gli allarmi diagnostici servono per reagire a errori hardware nel programma utente.

Per poter emettere allarmi di diagnostica, le unità devono naturalmente essere dotate di tale funzionalità.

Nell'OB82 si programmano le reazioni agli allarmi di diagnostica.

## 8.1 Generazione di allarmi di diagnostica

L'unità di ingressi analogici SM331 Al8x12bit supporta la funzionalità diagnostica. La presenza di un allarme di diagnostica viene segnalata sull'unità SM331 e sulla CPU dal LED rosso "SF".

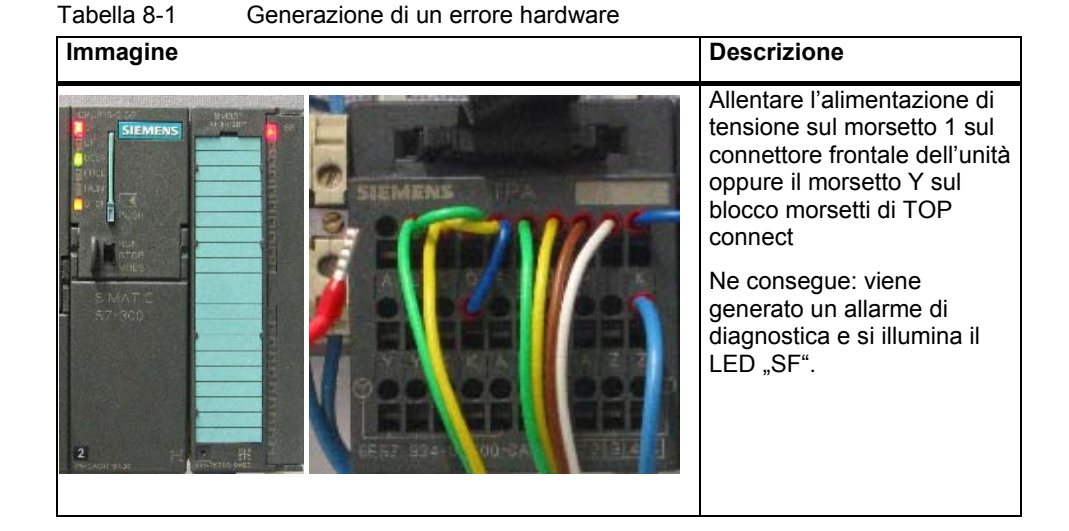

La causa dell'errore può essere determinata in remoto interrogando lo stato dell'unità.

Per interrogare in remoto lo stato dell'unità, procedere come segue:

- Fare clic sull'SM331 nella configurazione hardware
- Nel menu Sistema di destinazione / Stato dell'unità avviare la diagnostica hardware

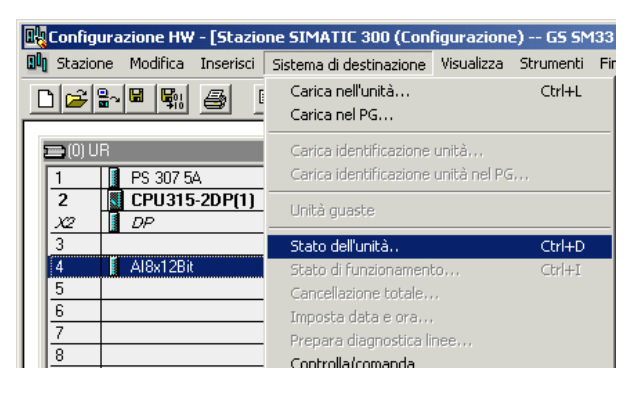

Fig. 8-1 Stato dell'unità

## 8.2 Messaggio di diagnostica generico

Nella scheda Allarme di diagnostica si trovano le informazioni sull'errore rilevato.

Gli allarmi che si verificano non si riferiscono ai singoli canali, bensí riguardano l'intera unità.

| G Stato          | dell'unità - AI8x12Bit                                                   | _ 🗆 🗵 |
|------------------|--------------------------------------------------------------------------|-------|
| Percorso:        | GS SM331 I\Stazione SIMATIC 300V Stato di funzionamento della CPU: 🚸 RUN |       |
| Stato:           | Errore                                                                   |       |
| Generale         | Allarme di diagnostica                                                   |       |
| Diagnos          | stica standard dell'unità:                                               |       |
| Errore e         | esterno                                                                  |       |
| Manca<br>Unità d | a la tensione ausiliare esterna                                          |       |
| Unika u          | line((05a                                                                |       |
|                  |                                                                          |       |
|                  |                                                                          |       |
|                  |                                                                          |       |
| Diagnos          | stica specifica del canale (N. canale 0 - max.):                         |       |
| N. can           | nale Errore                                                              |       |
|                  |                                                                          |       |
|                  |                                                                          |       |
|                  |                                                                          |       |
|                  |                                                                          |       |
|                  |                                                                          |       |
| Guida al         | alla riga di diagnostica selezionata: Visualizza                         |       |
| Chiud            | fi Aggiorna Stampa                                                       |       |

Fig. 8-2 Diagnostica dell'SM331

## 8.3 Messaggi diagnostici relativi ai singoli canali

I messaggi diagnostici relativi ai canali sono di cinque tipi:

- Errore di progettazione / parametrizzazione
- Errore di modo comune
- Rottura del conduttore (non per la misura della tensione)
- Underflow
- Overflow

### Nota

In questo contesto ci limitiamo a descrivere la diagnostica relativa ai canali per i tipi di misura PT100 e tensione. Gli altri tipi di misura si comportano in modo analogo e non vengono descritti in questa sede.

## 8.3.1 Errore di progettazione / parametrizzazione

La posizione di un modulo per il campo di misura non è compatibile con la configurazione hardware progettata.

## 8.3.2 Errore di modo comune

La differenza di potenziale  $U_{cm}$  tra gli ingressi (M-) e il potenziale di riferimento del circuito di misura (M<sub>ana</sub>) è troppo elevata.

Nel nostro esempio questo errore non può verificarsi poiché nel trasduttore di tensione  $M_{ana}$  è stato collegato a M-.

## 8.3.3 Rottura conduttore (solo per il tipo di misura PT100)

Se è stato impostato il tipo di misura Tensione, non è possibile verificare la rottura del conduttore. Non è neppure possibile selezionarla in SIMATIC Manager (vedi Fig. 6-10 SM331: parametrizzazione, ingresso 0-1). Nel tipo di misura PT100 invece, la rottura di un conduttore viene rilevata e segnalata.

|                                                                                      |       | (       |               |      |                        |                   |        |
|--------------------------------------------------------------------------------------|-------|---------|---------------|------|------------------------|-------------------|--------|
| 🔞 Stato dell'unità - AI8x12Bit                                                       | _ 🗆 🗙 | 🕍 (Va   | r - Control_  | Dis  | play 📄                 | _                 |        |
| Percorso: GS SM331 I\Stazione SIMATIC 300\/ Stato di funzionamento della CPU: 🚸 RUN  |       | Tabell  | a Modifica    | Inse | erisci – Sistema di de | stinazione Variab | ile    |
| Stato: 🔀 Errore                                                                      |       | Visuali | zza Strumen   | iti  | Finestra ?             |                   |        |
| Generale Allarme di diagnostica                                                      |       | -121    | 0 🛩 日         | é    | 3 <u>x B</u> R         | na 🗙 🛛            |        |
| Diagnostica standard dell'unità:                                                     |       | 9       | 60 47 60      | î 🗖  | 7 //ex                 |                   |        |
| Errore del canale<br>Errore esterno                                                  |       |         | ontrol_Displ  | ay - | @G5 5M331 I\5          | tazione SI 📕      |        |
|                                                                                      |       | Í       | Operando      |      | Formato di visualiz    | Valore di stato   | Valori |
|                                                                                      |       | 1       | DB1.DBW       | 0    | HEX                    | W#16#0000         |        |
|                                                                                      |       | 2       | DB1.DBW       | 2    | HEX                    | W#16#0000         |        |
|                                                                                      |       | 3       | DB1.DBW       | 4    | HEX                    | W#16#7FFF         |        |
|                                                                                      |       | 4       | DB1.DBW       | 6    | HEX                    | W#16#7FFF         |        |
| Diagnostica specifica del canale (N. canale 0 - max.):                               |       | 5       | DB1.DBW       | 8    | HEX                    | W#16#02DB         |        |
| N. canale Errore                                                                     |       | 6       | DB1.DBW       | 10   | HEX                    | W#16#7FFF         |        |
| Canale 2 : Ingresso analogico: campo di misura / superamento valore limite superiore |       | 7       | DB1.DBW       | 12   | HEX                    | W#16#0B12         |        |
|                                                                                      |       | 8       | DB1.DBW       | 14   | HEX                    | W#16#7FFF         |        |
|                                                                                      |       | 9       |               |      |                        |                   |        |
|                                                                                      |       | 10      | DB2.DBD       | 0    | VIRGOLA MOBILE         | 0.0               |        |
|                                                                                      |       | 11      | DB2.DBD       | 4    | VIRGOLA MOBILE         | 3276.7            |        |
|                                                                                      |       | 12      | DB2.DBD       | 8    | VIRGOLA MOBILE         | 73.1              |        |
| Guida alla riga di diagnostica selezionata: Visualizza                               |       | 13      | DB2.DBD       | 12   | VIRGOLA MOBILE         | 32.1              |        |
|                                                                                      |       | 14      |               |      |                        |                   |        |
| Chiudi Aggioma Stampa                                                                | 2     | 15      | MW 10         |      | HFX                    | W#16#0000         |        |
|                                                                                      |       | GS SM3  | 31 I\Stazione | SIM  | IATIC 300\\Progra      | amma 57(1)        |        |

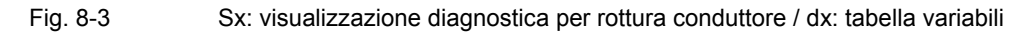

La rappresentazione del valore analogico passa subito nel campo di overflow (HEX 7FFF) poiché il canale misura una resistenza infinita.

## 8.3.4 Underflow

Nei due tipi di misura Tensione e PT100 può essere generato il messaggio di diagnostica "Ingresso analogico: campo di misura / superamento negativo valore limite inferiore".

## Tensione

| 🛈 Stato dell'unità - A18x12Bit                                                                 | 1 | ¥2 🔽      | ar - Control    | Dis  | play                  | _ 🗆 🗵           |
|------------------------------------------------------------------------------------------------|---|-----------|-----------------|------|-----------------------|-----------------|
| Percorso: GSSM331T2D\SIMATIC 300-Station <sup>4</sup> Stato di funzionamento della CPU: () RUN |   | Tabe      | lla Modifica    | Insi | erisci Sistema di des | tinazione       |
| Stato: 🏹 Errore                                                                                |   | Varia     | bile Visualizza | S    | itrumenti Finestra    | ?               |
| Generale Allarme di diagnostica                                                                |   | -jaj      | 0 🛩 🖬           |      | 5 <u>x</u> B C        | o e 🗙 🗣         |
| Diagnostica standard dell'unità:                                                               |   | 9         | 60 47 60        | î ⊻  | R llor                |                 |
| Errore del canale                                                                              |   |           |                 | •    |                       |                 |
| Errore esterno                                                                                 |   | <b>11</b> | ontrol_Displ    |      | @GSSM331T2D\          |                 |
|                                                                                                |   |           | Coperando       |      | Formato di visualizz  | Valore di stato |
|                                                                                                |   | 1         | DB1.DBW         | 0    | HEX                   | W#16#8000       |
|                                                                                                |   | 2         | DB1.DBW         | 2    | HEX                   | W#16#8000       |
|                                                                                                |   | 3         | DB1.DBW         | 4    | HEX                   | W#16#05A0       |
| · · · · · · · · · · · · · · · · · · ·                                                          |   | 4         | DB1.DBW         | 6    | HEX                   | W#16#7FFF       |
| Diagnostica specifica del canale (N. canale 0 - max.):                                         |   | 5         | DB1.DBW         | 8    | HEX                   | W#16#01D4       |
| N. canale Errore                                                                               |   | 6         | DB1.DBW         | 10   | HEX                   | W#16#7FFF       |
| Canale 0 : Ingresso analogico: campo di misura / superamento negativo valore limite inferiore  |   | 7         | DB1.DBW         | 12   | HEX                   | W#16#0498       |
| Canale 1 : Ingresso analogico: campo di misura / superamento negativo valore limite inferiore  |   | 8         | DB1.DBW         | 14   | HEX                   | W#16#7FFF       |
|                                                                                                |   | 9         |                 |      | 0                     |                 |
|                                                                                                |   | 10        | DB2.DBD         | 0    | VIRGOLA MOBILE        | -5.924454       |
|                                                                                                |   | 11        | DB2.DBD         | 4    | VIRGOLA MOBILE        | 144.0           |
|                                                                                                |   | 12        | DB2.DBD         | 8    | VIRGOLA MOBILE        | 46.8            |
| Guida alla riga di diagnostica selezionata: Visualizza                                         |   | 13        | DB2.DBD         | 12   | VIRGOLA MOBILE        | 117.6           |
|                                                                                                |   | 14        |                 |      |                       |                 |
| Chiudi Aggioma Stampa 2                                                                        |   | 15        | MW/ 100         |      | HFX                   | W#16#0001       |
| Chiudi Ayyjurna Stanipa                                                                        |   | GSSM:     | 331T2D\SIMAT    | IC 3 | 00-Station\\S7-Pro    | igramm(1) 🛛 🔅   |

Fig. 8-4 Sx: visualizzazione diagnostica nel campo di underflow / dx: tabella variabili

Nel nostro caso abbiamo collegato in parallelo 2 canali per poter mantenere le funzionalità di diagnostica del gruppo di canali. Di conseguenza riceviamo il messaggio di diagnostica anche per il secondo canale.

Se questo messaggio si presenta durante la messa in servizio, verificare se il campo di misura del trasduttore corrisponde alla parametrizzazione.

## PT100

| 🙃 Stato dell'unità - AI8x12Bit                                                               |   | 🕌 ¥a     | r - Control_   | Dis  | play                    | _ 🗆 ×           |
|----------------------------------------------------------------------------------------------|---|----------|----------------|------|-------------------------|-----------------|
| Percorso: GS SM331 I\Stazione SIMATIC 300\/ Stato di funzionamento della CPU: 🚸 RUN          |   | Tabella  | Modifica       | Inse | erisci – Sistema di des | stinazione      |
| Stato: 🔀 Errore                                                                              |   | Variabi  | le Visualizza  | a S  | trumenti Finestra       | ?               |
| Generale Allarme di diagnostica                                                              |   | -122     | 0 2 8          |      | 5 <u>x</u> Br           | <u> </u>        |
| Diagnostica standard dell'unità:                                                             |   | <b>(</b> | <u>⊛</u> ⊿> 60 | G[ ≤ | Max                     |                 |
| Errore del canale<br>Errore esterno                                                          |   |          | ntrol Displ    | av - | @G5 5M331 T\S           |                 |
| Unità difettosa                                                                              |   |          | Operando       |      | Formato di visualiz     | Valore di stato |
|                                                                                              |   | 1        | DB1.DBW        | 0    | HEX                     | W#16#0000       |
|                                                                                              |   | 2        | DB1.DBW        | 2    | HEX                     | W#16#0000       |
|                                                                                              |   | 3        | DB1.DBW        | 4    | HEX                     | W#16#8000       |
|                                                                                              |   | 4        | DB1.DBW        | 6    | HEX                     | W#16#7FFF       |
| Diagnostica specifica del canale (N. canale 0 - max.):                                       |   | 5        | DB1.DBW        | 8    | HEX                     | W#16#028B       |
| N. canale Errore                                                                             |   | 6        | DB1.DBW        | 10   | HEX                     | W#16#7FFF       |
| Canale 2 : Ingresso analogico: campo di misura / superamento negativo valore limite inferior | е | 7        | DB1.DBW        | 12   | HEX                     | W#16#FEEC       |
|                                                                                              |   | 8        | DB1.DBW        | 14   | HEX                     | W#16#7FFF       |
|                                                                                              |   | 9        |                |      |                         |                 |
|                                                                                              |   | 10       | DB2.DBD        | 0    | VIRGOLA MOBILE          | 0.0             |
|                                                                                              |   | 11       | DB2.DBD        | 4    | VIRGOLA MOBILE          | -3276.8         |
|                                                                                              |   | 12       | DB2.DBD        | 8    | VIRGOLA MOBILE          | 65.1            |
| Guida alla riga di diagnostica selezionata: Visualizza                                       |   | 13       | DB2.DBD        | 12   | VIRGOLA MOBILE          | -27.6           |
|                                                                                              |   | 14       |                |      |                         |                 |
| Chiudi Annioma Stampa                                                                        | 2 | 15       | MW 10          |      | HEX                     | W#16#0000       |
|                                                                                              |   | GS SM3   | 31 I\Stazione  | SIM  | IATIC 300\\Progra       | mma 57(1) 🛛 🚺   |

Fig. 8-5 Sx: visualizzazione diagnostica nel campo di underflow / dx: tabella variabili

Questo messaggio viene generato se la temperatura è inferiore a -243 °C oppure se PT100 ha una resistenza molto piccola. In questo caso è molto probabile che si sia verificato un cortocircuito sul collegamento PT100 oppure che il PT100 sia difettoso.

## 8.3.5 Overflow

Nei due tipi di misura Tensione e PT100 può essere generato il messaggio di diagnostica "Ingresso analogico: campo di misura / superamento valore limite superiore".

## Tipo di misura Tensione

| O Stato dell'unità - AI8x12Bit                                                              | _ 🗆 🗙 | 👪 🔽     | r - Control   | Dis   | play 📄                |                 |
|---------------------------------------------------------------------------------------------|-------|---------|---------------|-------|-----------------------|-----------------|
| Percorso: GS SM331 I\Stazione SIMATIC 300\/ Stato di funzionamento della CPU: 🚸 RUN         |       | Tabella | a Modifica    | Inse  | erisci Sistema di de: | stinazione      |
| Stato: 🏹 Errore                                                                             |       | Variabi | le Visualizza | a 5   | trumenti Finestra     | ?               |
| Generale Allarme di diagnostica                                                             |       | -iai    | 0 🛩 日         |       | 5 X B B               | <u> </u>        |
| Diagnostica standard dell'unità:                                                            |       | -<br>   | 60° MP 60     | ri 🖌  | r Her                 |                 |
| Errore del canale<br>Errore esterno                                                         |       | C a     | ontrol_Displ  | lay - | - @G5 5M331 I\5       | tazi 💶 🗙        |
|                                                                                             |       |         | Operando      |       | Formato di visualiz   | Valore di stato |
|                                                                                             |       | 1       | DB1.DBW       | 0     | HEX                   | W#16#0000       |
|                                                                                             |       | 2       | DB1.DBW       | 2     | HEX                   | W#16#0000       |
|                                                                                             |       | 3       | DB1.DBW       | 4     | HEX                   | W#16#8000       |
| 1                                                                                           |       | 4       | DB1.DBW       | 6     | HEX                   | W#16#7FFF       |
| Diagnostica specifica del canale (N. canale 0 - max.):                                      |       | 5       | DB1.DBW       | 8     | HEX                   | W#16#028B       |
| N. canale Errore                                                                            |       | 6       | DB1.DBW       | 10    | HEX                   | W#16#7FFF       |
| Canale 2 : Ingresso analogico: campo di misura / superamento negativo valore limite inferio | ore   | 7       | DB1.DBW       | 12    | HEX                   | W#16#FEEC       |
|                                                                                             |       | 8       | DB1.DBW       | 14    | HEX                   | W#16#7FFF       |
|                                                                                             |       | 9       |               |       |                       |                 |
|                                                                                             |       | 10      | DB2.DBD       | 0     | VIRGOLA MOBILE        | 0.0             |
|                                                                                             |       | 11      | DB2.DBD       | 4     | VIRGOLA MOBILE        | -3276.8         |
|                                                                                             |       | 12      | DB2.DBD       | 8     | VIRGOLA MOBILE        | 65.1            |
| Guida alla riga di diagnostica selezionata: Visualizza                                      |       | 13      | DB2.DBD       | 12    | VIRGOLA MOBILE        | -27.6           |
|                                                                                             |       | 14      |               |       |                       |                 |
| Chiudi Acciona Stampa                                                                       | 2     | 15      | MW 10         |       | HEX                   | W#16#0000       |
|                                                                                             |       | GS SM3  | 31 I\Stazione | SI№   | IATIC 300\\Progra     | mma 57(1) 🛛 🙀   |

Fig. 8-6 Sx: visualizzazione diagnostica nel campo di overflow / dx: tabella variabili

## Tipo di misura PT100

| 🚯 Stato dell'unità - AI8x12Bit                                                               |   | Ka Va   | r - Control_  | Disp  | lay                  | - 🗆 ×           |
|----------------------------------------------------------------------------------------------|---|---------|---------------|-------|----------------------|-----------------|
| Percorso: GS SM331 I\Stazione SIMATIC 300\/ Stato di funzionamento della CPU: 🚸 RUN          |   | Tabella | a Modifica :  | Inser | risci Sistema di des | tinazione       |
| Stato: 🔀 Errore                                                                              |   | Variabi | le Visualizza | Sti   | rumenti Finestra     | ?               |
| Generale Allarme di diagnostica                                                              |   |         | nieie         | 14    |                      |                 |
| Diagnostica standard dell'unità:                                                             |   |         | പ്പം ക        |       |                      |                 |
| Errore del canale                                                                            | _ |         |               |       | They -               |                 |
| Errore esterno                                                                               |   | 🕌 C a   | ontrol_Displa | ay    |                      | azi 💶 🗵         |
|                                                                                              |   |         | Operando      | Т     | Formato di visualiz  | Valore di stato |
|                                                                                              |   | 1       | DB1.DBW       | 0     | HEX                  | W#16#0000       |
|                                                                                              |   | 2       | DB1.DBW       | 2     | HEX                  | W#16#0000       |
|                                                                                              |   | 3       | DB1.DBW       | 4     | HEX                  | W#16#8000       |
|                                                                                              |   | 4       | DB1.DBW       | 6     | HEX                  | W#16#7FFF       |
| Diagnostica specifica del canale (N. canale 0 - max.):                                       |   | 5       | DB1.DBW       | 8     | HEX                  | W#16#028B       |
| N. canale Errore                                                                             |   | 6       | DB1.DBW       | 10    | HEX                  | W#16#7FFF       |
| Canale 2: Ingresso analogico: campo di misura / superamento negativo valore limite inferiore |   | 7       | DB1.DBW       | 12    | HEX                  | W#16#FEEC       |
|                                                                                              |   | 8       | DB1.DBW       | 14    | HEX                  | W#16#7FFF       |
|                                                                                              |   | 9       |               |       |                      |                 |
|                                                                                              |   | 10      | DB2.DBD       | 0     | VIRGOLA MOBILE       | 0.0             |
|                                                                                              |   | 11      | DB2.DBD       | 4     | VIRGOLA MOBILE       | -3276.8         |
| ,                                                                                            |   | 12      | DB2.DBD       | 8     | VIRGOLA MOBILE       | 65.1            |
| Guida alla riga di diagnostica selezionata: Visualizza                                       |   | 13      | DB2.DBD       | 12    | VIRGOLA MOBILE       | -27.6           |
|                                                                                              |   | 14      |               |       |                      |                 |
| Chiudi Aggiorna Stampa 2                                                                     | 1 | 15      | MW 10         | Î     | HEY                  | W#16#0000       |
|                                                                                              |   | GS SM3  | 31 I\Stazione | SIMA  | ATIC 300\\Progra     | mma 57(1) 🛛 🚺   |

Fig. 8-7 Sx: visualizzazione diagnostica nel campo di overflow / dx: tabella variabili

## 9 Interrupt di processo

Una particolarità dell'SM331 Al8x12Bit è la sua capacità di generare interrupt di processo. A tal scopo possono essere configurati i canali 0 e 2.

## Definizione dei valori limite per gli interrupt di processo:

Per la termoresistenza PT100 i valori limite devono essere definiti in °C e non in °F o K.

Per il trasduttore di tensione, i valori limite devono essere definiti in Volt (V) e non nell'unità dell'encoder collegato.

### Esempio:

dobbiamo determinare i valori limite di un sensore di pressione con l'unità di misura Pascal (Pa). I valori non verranno indicati in Pascal bensì si utilizzerà il valore corrispondente in Volt del trasduttore di tensione.

### Caratteristiche della generazione di interrupt di processo

Per generare un interrupt di processo, i valori limite devono trovarsi nel campo nominale del tipo di misura.

Esempio:

utilizziamo un trasduttore di tensione (±5V) con un campo nominale -5V...+5V. Se come valore limite inferiore è stato impostato -6V, il sistema accetterà questa impostazione, ma non genererà mai un interrupt di processo in quanto verrà attivato sempre prima l'allarme di diagnostica (underflow del campo nominale).

Nel nostro esempio, il canale 0 (trasduttore di tensione) viene progettato con i seguenti valori limite:

- valore limite inferiore: -3V
- valore limite superiore: +3V

Se questi valori limite vengono violati, viene generato l'interrupt di processo OB40.

### Interrupt di processo OB40

Gli interrupt di processo attivano sempre un blocco organizzativo di interrupt nella CPU. Nel nostro esempio viene richiamato l'OB40.

Nel programma STEP7 l'OB40 viene utilizzato per gli interrupt di processo. A seconda del tipo di CPU possono essere progettati anche più interrupt di processo.

Se si verifica un interrupt di processo viene richiamato l'OB40. Nel programma utente dell'OB40 si possono definire le funzioni che il sistema di automazione deve eseguire a seguito di un interrupt di processo.

Nel programma utente di esempio, nell'OB40 viene letto l'evento che ha generato l'interrupt di processo. L'evento si trova nella struttura temporanea di variabile OB40\_POINT\_ADDR (byte locali da 8 a 11).

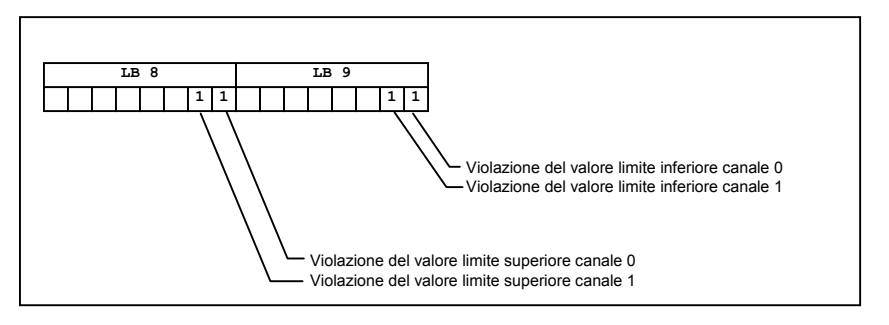

Fig. 9-1 Informazioni di avvio dell'OB40: quale evento ha causato l'interrupt di processo con valore limite

Nel nostro esempio, nell'OB40 ha luogo solo il trasferimento dei dati locali di variabile LB8 e LB9 in una parola di merker (MW100). La parola di merker viene visualizzata nella tabella delle variabili precedentemente generata.

La parola di merker nell'OB1 si conferma impostando il merker M200.0 oppure impostando il merker su "TRUE" nella tabella delle variabili.

## Simulazione di un interrupt di processo

Se si adducono 4V al canale 0 mediante un calibratore, nella tabella delle variabili si ottiene nella parola di merker MW100 il valore binario 0000 0001 0000 0000. Questo significa che è stato richiamato l'OB40 e che nel canale 0 è stato superato il valore limite superiore di >4V.

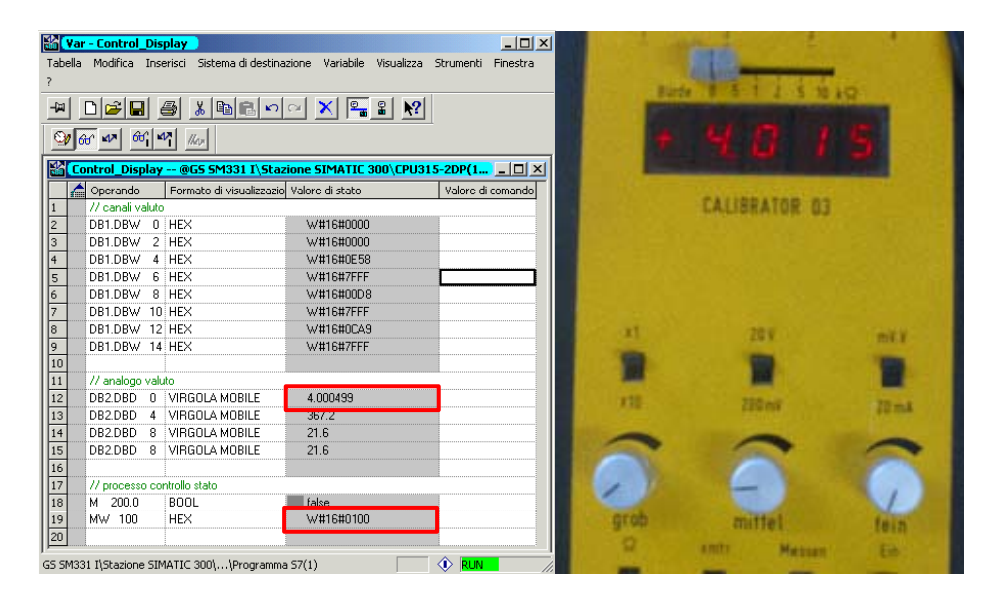

Fig. 9-2 Interrupt di processo: Superamento in negativo del valore limite inferiore nel canale 0

## 10 Codice sorgente del programma utente

Questo capitolo fornisce all'utente una rapida panoramica sulle funzioni del programma utente del nostro impianto di esempio. Un diagramma di flusso mostra la struttura di massima del programma, mentre nel codice AWL si trova il programma completo nei dettagli.

Per le applicazioni proprie, è possibile anche scaricare il codice sorgente AWL dalla stessa pagina HTML dalla quale è stato scaricato questo manuale (vedi cap. 0).

## Diagramma sequenziale

I testi evidenziati in rosso corrispondono al codice sorgente del programma utente.

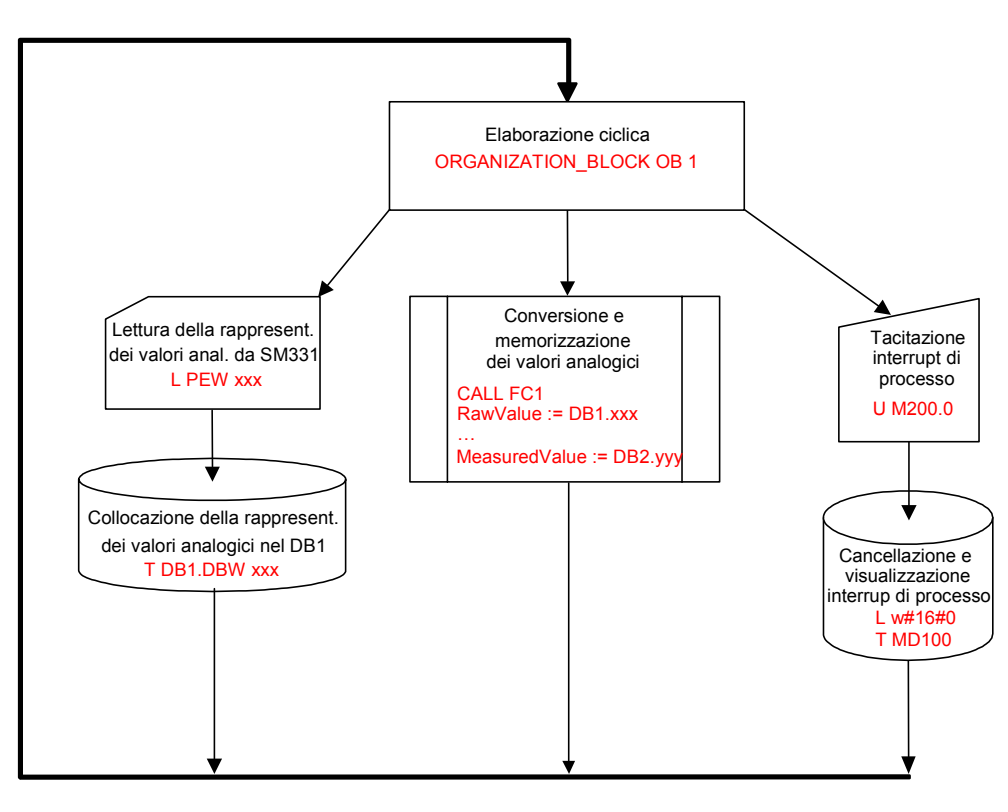

Fig. 10-1 OB1 Diagramma sequenziale

## Descrizione delle variabili

| De  | scrizione                                                                                                    |
|-----|----------------------------------------------------------------------------------------------------|
| Ca  | nale 0 rappresentazione valore analogico                                                                                                    |
| Ca  | nale 1 rappresentazione valore analogico                                                                                                    |
| Ca  | nale 2 rappresentazione valore analogico                                                                                                    |
| Ca  | nale 3 rappresentazione valore analogico                                                                                                    |
| Ca  | nale 4 rappresentazione valore analogico                                                                                                    |
| Ca  | nale 5 rappresentazione valore analogico                                                                                                    |
| Ca  | nale 6 rappresentazione valore analogico                                                                                                    |
| Ca  | nale 7 rappresentazione valore analogico                                                                                                    |
| Tra | sduttore di misura 1 tensione (V)                                                                                                    |
| PT  | 100 con collegamento a 4 fili (°C)                                                                                                    |
| PT  | 100 con collegamento a 3 fili (°C)                                                                                                    |
| PT  | 100 con collegamento a 2 fili (°C)                                                                                                    |
| Co  | nferma dell'interrupt di processo                                                                                                    |
| Sta | to interrupt di processo                                                                                                    |
|     | Des<br>Car<br>Car<br>Car<br>Car<br>Car<br>Car<br>Car<br>Car<br>Car<br>Tra<br>PT <sup>7</sup><br>PT <sup>7</sup><br>PT <sup>7</sup><br>Cor<br>Sta |

## Tabella 10-1 Descrizione delle variabili

#### **Codice sorgente AWL**

```
DATA BLOCK DB 1
TITLE =Rappresentazione del valore analogico
VERSIONE : 0.1
   STRUCT
    CH_0 : INT ; //Channel 0
CH_1 : INT ; //Channel 1
    CH_2 : INT ; //Channel 2
CH_3 : INT ; //Channel 3
    CH_4 : INT ; //Channel 4
    CH_5 : INT ; //Channel 5
   CH_6 : INT ; //Channel 6
CH_7 : INT ; //Channel 7
  END_STRUCT ;
BEGIN
    CH_0 := 0;
    CH_1 := 0;
    CH_2 := 0;
CH_3 := 0;
    CH 4 := 0;
    CH 5 := 0;
    CH_6 := 0;
CH_7 := 0;
END_DATA_BLOCK
DATA BLOCK DB 2
TITL\overline{E} =Valori di processo
VERSIONE : 0.1
   STRUCT
   SE_1 : REAL ; //Voltage Transducer
SE_2 : REAL ; //PT100 (4)
SE_3 : REAL ; //PT100 (3)
SE_4 : REAL ; //PT100 (2)
```

Getting Started SM331 AI 8x12bit Parte 2: Tensione e PT100 A5E00264164-01

```
END STRUCT ;
BEGIN
   SE_1 := 0.000000e+000;
   SE_2 := 0.000000e+000;
   SE<sup>3</sup> := 0.000000e+000;
   SE 4 := 0.000000e+000;
END_DATA_BLOCK
FUNCTION FC 1 : VOID
TITLE =Conversione della rappresentazione del valore analogico per valori
di processo
VERSIONE : 0.1
VAR INPUT
 RawValue : INT ;
 Factor : REAL ;
 Offset : REAL ;
 OverFlow : INT ;
 OverRange : INT ;
 UnderRange : INT ;
 UnderFlow : INT ;
END VAR
VAR OUTPUT
 MeasuredValue : REAL ;
 Status : WORD ;
END VAR
VAR_TEMP
 TInt : INT ;
 TDoubleInt : DINT ;
 TFactor : REAL ;
 TOffset : REAL ;
 TFactor1 : DINT ;
 TFactor2 : REAL ;
END VAR
BEGIN
NETWORK
TITLE =Conversione
      Т.
            #RawValue;
      ITD
           ;
      DTR
            ;
      L
            #Factor;
      *R
            ;
      L
           #Offset;
      +R
            ;
            #MeasuredValue;
      T
NETWORK
TITLE =Controllo della rappresentazione del valore analogico
          W#16#0;
      L
      т
          #Status;
            #RawValue;
      L
      L
            #OverFlow;
      >=T
            ;
      SPB m of;
      L
            #RawValue;
      L
            #OverRange;
      >=T
            ;
      SPB
          m_or;
      L
            #RawValue;
      L
            #UnderFlow;
      <=T
            ;
      SPB
            m_uf;
            #RawValue;
      \mathbf{L}
      Τ.
            #UnderRange;
```
```
<=I
             ;
      SPB
            m_ur;
      SPA
            end;
          W#16#800;
m of: L
      TT -
            #Status:
      SPA
            end;
          W#16#400;
m_or: L
      т
            #Status;
      SPA
            end;
           W#16#200;
m_uf: L
      т
            #Status;
      SPA
          end;
      L W#16#100
T #Status;
            W#16#100;
m ur: L
      SPA end;
end: NOP 0;
END FUNCTION
ORGANIZATION BLOCK OB 1
TITLE = "Main Program Sweep (Cycle)"
VERSIONE : 0.1
VAR TEMP
 OB1 EV CLASS : BYTE ; //Bits 0-3 = 1 (Coming event), Bits 4-7 = 1 (Event
class 1)
 OB1 SCAN 1 : BYTE ; //1 (Cold restart scan 1 of OB 1), 3 (Scan 2-n of
OB 1)
 OB1 PRIORITY : BYTE ; //Priority of OB Execution
  OB1_OB_NUMBR : BYTE ; //1 (Organization block 1, OB1)
 OB1_RESERVED_1 : BYTE ; //Reserved for system
OB1_RESERVED_2 : BYTE ; //Reserved for system
OB1_PREV_CYCLE : INT ; //Cycle time of previous OB1 scan
(milliseconds)
  OB1_MIN_CYCLE : INT ; //Minimum cycle time of OB1 (milliseconds)
  OB1_MAX_CYCLE : INT ; //Maximum cycle time of OB1 (milliseconds)
  OB1 DATE TIME : DATE AND TIME ; //Date and time OB1 started
END VAR
BEGIN
NETWORK
TITLE =Trasferimento dei valori dei canali in DB 1
// Canale 0 -> Blocco dati
     L PEW 256;
      т
            DB1.DBW
                        0;
// Canale 1 -> Blocco dati
      L PEW 258;
T DB1.DBW
                        2;
// Canale 2 -> Blocco dati
            PEW 260;
      L
            DB1.DBW
      т
                        4 :
// Canale 3 -> Blocco dati
         PEW 262;
      L
           DB1.DBW
      т
                        6:
// Canale 4 -> Blocco dati
     L PEW 264;
            DB1.DBW
                        8:
// Canale 5 -> Blocco dati
      L PEW 266;
      т
            DB1.DBW
                        10:
```

```
// Canale 6 -> Blocco dati
```

L PEW 268; T DB1.DBW 12; // Canale 7 -> Blocco dati L PEW 270; T DB1.DBW 14;

NETWORK

 $\tt TITLE$  =Conversione della rappresentazione del valore analogico -> valore di misura

// Canale 1 : Tensione trasduttore 1 ... 5V

| CALL        | FC 1 (        |    |             |     |
|-------------|---------------|----|-------------|-----|
|             | RawValue      | := | DB1.DBW     | Ο,  |
|             | Factor        | := | 1.447000e-0 | 04, |
|             | Offset        | := | 1.000000e+0 | 00, |
|             | OverFlow      | := | 32512,      |     |
|             | OverRange     | := | 27649,      |     |
|             | UnderRange    | := | -1,         |     |
|             | UnderFlow     | := | -4865,      |     |
|             | MeasuredValue | := | DB2.DBD     | Ο,  |
|             | Status        | := | MW 10);     |     |
| // Canale 2 | 2 : PT100     |    |             |     |
| CALL        | FC 1 (        |    | DB1 DBW     | Л   |

| Rawvalue      | := | DBI.DBW 4,     |
|---------------|----|----------------|
| Factor        | := | 1.000000e-001, |
| Offset        | := | 0.000000e+000, |
| OverFlow      | := | 10001,         |
| OverRange     | := | 8501,          |
| UnderRange    | := | -2001,         |
| UnderFlow     | := | -2431,         |
| MeasuredValue | := | DB2.DBD 4,     |
| Status        | := | MW 20);        |

// Canale 3 : PT100

| CALL FC 1 (   |                   |
|---------------|-------------------|
| RawValue      | := DB1.DBW 8,     |
| Factor        | := 1.000000e-001, |
| Offset        | := 0.000000e+000, |
| OverFlow      | := 10001,         |
| OverRange     | := 8501,          |
| UnderRange    | := -2001,         |
| UnderFlow     | := -2431,         |
| MeasuredValue | := DB2.DBD 8,     |
| Status        | := MW 30);        |

// Canale 4 : PT 100

| CALL FC 1 (   |                   |
|---------------|-------------------|
| RawValue      | := DB1.DBW 12,    |
| Factor        | := 1.000000e-001, |
| Offset        | := 0.000000e+000, |
| OverFlow      | := 10001,         |
| OverRange     | := 8501,          |
| UnderRange    | := -2001,         |
| UnderFlow     | := -2431,         |
| MeasuredValue | := DB2.DBD 12,    |
| Status        | := MW 40);        |

NETWORK

TITLE =Conferma interrupt di processo

U M 200.0; FP M 200.1; SPBN m001; L 0;

Getting Started SM331 AI 8x12bit Parte 2: Tensione e PT100 A5E00264164-01

|       | Т   | MD | 100;   |
|-------|-----|----|--------|
|       | Т   | MW | 104;   |
|       | т   | MW | 106;   |
|       | R   | Μ  | 200.0; |
| m001: | NOP | 0; |        |

## END\_ORGANIZATION\_BLOCK

```
ORGANIZATION_BLOCK OB 40
TITLE = "Hardware Interrupt"
VERSIONE : 0.1
```

```
VAR TEMP
 \overline{OB40} EV CLASS : BYTE ; //Bits 0-3 = 1 (Coming event), Bits 4-7 = 1
(Event class 1)
 OB40_STRT_INF : BYTE ; //16#41 (OB 40 has started)
  OB40_PRIORITY : BYTE ; //Priority of OB Execution
 OB40 OB NUMBR : BYTE ; //40 (Organization block 40, OB40)
OB40 RESERVED 1 : BYTE ; //Reserved for system
  OB40 IO FLAG : BYTE ; //16#54 (input module), 16#55 (output module)
  OB40_MDL_ADDR : WORD ; //Base address of module initiating interrupt
  OB40 POINT ADDR : DWORD ; //Interrupt status of the module
 OB40 DATE TIME : DATE AND TIME ; //Date and time OB40 started
END VAR
BEGIN
NETWORK
TITLE =
            #OB40 IO FLAG; // OB40 IO FLAG : 16#54 = Unità di ingresso
      T.
                                          : 16#55 = Unità di uscita
      т
          MB
                104; //
            #OB40 MDL ADDR; // OB40 MDL ADDR : Indirizzo di partenza
      L
      т
            MW 106: //
                                            dell'unità generante
            #OB40_POINT_ADDR; // OB40_POINT_ADDR : LB8 = Superamento del
      T.
      ΨĽ.
                                                   valore limite superiore
            MD 100; //
            0; // OB40 POINT ADDR : LB9 = Superamento del
      NOP
      NOP
            0; //
                                           valore limite inferiore
END ORGANIZATION BLOCK
ORGANIZATION BLOCK OB 82
TITLE = "I/O Point Fault"
VERSIONE : 0.1
```

```
VAR TEMP
  OB82_EV_CLASS : BYTE ; //16#39, Event class 3, Entering event state,
Internal fault event
  OB82 FLT ID : BYTE ; //16#XX, Fault identifcation code
   OB82_PRIORITY : BYTE ; //Priority of OB Execution
   OB82 OB NUMBR : BYTE ;
                                       //82 (Organization block 82, OB82)
  OB82 RESERVED 1 : BYTE ; //Reserved for system
   OB82 IO FLAG : BYTE ; //Input (01010100), Output (01010101)
  OB82_MDL_ADDR : WORD ; //Inpat (orotototor); Output (orotototor)
OB82_MDL_ADDR : WORD ; //Base address of module with fault
OB82_MDL_DEFECT : BOOL ; //Module defective
OB82_INT_FAULT : BOOL ; //Internal fault
   OB82_EXT_FAULT : BOOL ; //External fault
  OB82 PNT INFO : BOOL ; //Point information
OB82 EXT_VOLTAGE : BOOL ; //External voltage low
   OB82 FLD CONNCTR : BOOL ; //Field wiring connector missing
  OB82_NO_CONFIG : BOOL ; //Module has no configuration data
OB82_CONFIG_ERR : BOOL ; //Module has configuration error
OB82_MDL_TYPE : BYTE ; //Type of module
   OB82_SUB_MDL_ERR : BOOL ; //Sub-Module is missing or has error
   OB82_COMM FAULT : BOOL ; //Communication fault
OB82_MDL_STOP : BOOL ; //Module is stopped
```

```
OB82_WTCH_DOG_FLT : BOOL ;  //Watch dog timer stopped module
OB82_INT_PS_FLT : BOOL ;  //Internal power supply fault
OB82_PRIM_BATT_FLT : BOOL ;  //Primary battery is in fault
OB82_BCKUP_BATT_FLT : BOOL ;  //Backup battery is in fault
OB82_RESERVED 2 : BOOL ;  //Reserved for system
OB82_RACK_FLT : BOOL ;  //Reck fault, only for bus interface module
OB82_PROC_FLT : BOOL ;  //Processor fault
OB82_EPROM_FLT : BOOL ;  //Processor fault
OB82_RAM_FLT : BOOL ;  //FAM fault
OB82_RAM_FLT : BOOL ;  //ADU fault
OB82_FUSE_FLT : BOOL ;  //Fuse fault
OB82_FUSE_FLT : BOOL ;  //Fuse fault
OB82_RESERVED 3 : BOOL ;  //Reserved for system
OB82_DATE_TIME : DATE_AND_TIME ;  //Date and time OB82_started
END_VAR
BEGIN
END ORGANIZATION BLOCK
```